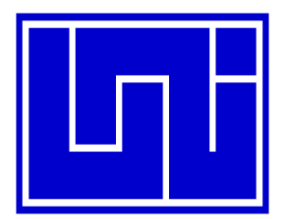

UNIVERSIDAD NACIONAL DE INGENIERÍA Facultad de Electrotecnia Y Computación

## TRABAJO MONOGRAFICO PARA OPTAR AL TITULO DE INGENIERO EN COMPUTACION.

Propuesta de implementación de una plataforma geoinformática para la digitación, validación, integración y difusión de datos hidrometeorológicos - Manuales de usuario.

## Elaborado por:

| Br. Cristhian Xavier Mendieta Campos | 2010-34928 |
|--------------------------------------|------------|
| Br. Glenda Suyen Morales López       | 2010-33166 |
| Br. Kevin Alberto Gaitán Mejía       | 2009-29268 |

## Tutor:

Dr. Federico Vladimir Gutiérrez Corea

Enero, 2017

## Índice de Contenido

| SISTEMA           | DE RECOLECCIÓN DE DATOS METEOROLÓGICO - SIMET | 1         |
|-------------------|-----------------------------------------------|-----------|
| I. TIPO           | DS DE USUARIO                                 | 2         |
| 1.1.              | Administrador                                 | 2         |
| 1.2.              | Control de Calidad                            | 2         |
| 1.3.              | Observador                                    | 2         |
| II. IN            | GRESAR AL SISTEMA                             | 3         |
| 2.1.              | Inicio de sesión                              | 3         |
| 2.2.              | Agregar una estación                          | 4         |
| 2.3.              | Agregar variables                             | 5         |
| 2.4.              | Agregar clasificación de las nubes            | 6         |
| 2.5.              | Agregar tipo de nube                          | 7         |
| 2.6.              | Agregar Tipo Periodo                          | 8         |
| 2.7.              | Agregar clasificación fenómeno                | 10        |
| III. IN           | GRESAR UNA OBSERVACIÓN - OBSERVADOR           | 11        |
| 3.1.              | Llenado de la hoja de observación             | 12        |
| IV. IN            | GRESAR UNA OBSERVACIÓN – CONTROL DE CALIDAD   | 17        |
| V. N              | AVEGAR EN LAS OBSERVACIONES                   | 19        |
| VI. AI            | OMINISTRAR USUARIOS                           | 19        |
| VII. G            | ENERAR REPORTE DE LAS OBSERVACIONES           | 21        |
| SISTEMA<br>CAELUS | DE PRESENTACIÓN DE DATOS HIDROMETEOROLÓGICOS  | ; -<br>24 |
| I. INIC           | O DE SESIÓN                                   | 25        |
| II. VI            | ENTANA PRINCIPAL DEL SISTEMA                  | 26        |
| 2.1.              | Reportes                                      | 27        |
| 2.2.              | Administracion                                | 33        |
| 2.3.              | Sugerencias                                   | 39        |
| VISOR DE          | OBSERVACIONES DE SENSORES (SOS)               | 41        |
| I. PRE            | SENTACIÓN DE MAPA DE ESTACIONES               | 42        |
| II. A             | CCEDER A LAS SERIES TEMPORALES                | 43        |
|                   | PERACIONES CON LAS SERIES TEMPORALES          | 45        |
| 3.1.              | Descargar datos                               | 45        |
| 3.2.              | Cálculos sobre las series temporales          | 46        |

| VISOF | R DE I | LUVIA (WFS+WMS)                               | . 48 |
|-------|--------|-----------------------------------------------|------|
| I.    | DESC   | CRIPCIÓN GENERAL                              | . 49 |
| II.   | AC     | TIVAR CAPAS A VISUALIZAR (PANEL LAYERS)       | . 49 |
| III.  | INT    | ERACCIÓN CON EL MAPA DE PRESENTACIÓN DE CAPAS | . 50 |
| 3.    | 1.     | Herramienta "Feature Information"             | . 50 |
| 3.    | 2.     | Herramienta "Pan"                             | . 51 |
| 3.    | 3.     | Herramienta "Zoom In"                         | . 51 |
| 3.    | 4.     | Herramienta "Zoom Out"                        | . 52 |
| 3.    | 5.     | Herramienta "Measure Length"                  | . 52 |
| 3.    | 6.     | Herramienta "Measure Area"                    | . 53 |

# SISTEMA DE RECOLECCIÓN DE DATOS METEOROLÓGICO - SIMET

| SIMET | CATALOGOS -   | OBSERVACIONES    | OBSERVACIONESCC   | REPORTES -   | REPORTES FM12 | CREDITOS | Usuario : AdminSistema | Salir |
|-------|---------------|------------------|-------------------|--------------|---------------|----------|------------------------|-------|
|       |               | ETED             |                   |              |               |          |                        |       |
|       | Instit        | cuto Nicaragüen  | se de Estudios T  | erritoriales |               |          |                        |       |
| 6     |               | <b>-</b>         |                   |              |               |          |                        |       |
| 3     |               | 1                |                   |              |               |          |                        |       |
| Si    | stema de Reco | oleccion de Dato | os Meteorologicos |              |               |          |                        |       |
|       |               |                  |                   |              |               |          |                        |       |

## I. TIPOS DE USUARIO

El sistema de recolección de datos meteorológicos de las estaciones convencionales (SIMET) tiene cuatro tipos de usuarios: Observador, Control de Calidad, Administrador y el Administrador del Sistema.

### 1.1. Administrador

Persona encargada de agregar observaciones, mostrar observaciones, agregar una observación especial, administrar roles, permisos y formularios de los usuarios, generar reportes (por día, rango de fechas, rango de fechas-estación y metares)

### 1.2. Control de Calidad

Persona encargada de digitar el metar de los datos meteorológicos de las estaciones convencionales

#### 1.3. Observador

Persona encargada de agregar observaciones, mostrar observaciones, agregar una observación especial, mostrar una observación especial y generar reportes de las observaciones.

#### II. INGRESAR AL SISTEMA

#### 2.1. Inicio de sesión

Al iniciar el sistema al observador se le presenta la ventana de identificación de usuario en la cual se debe ingresar el Nombre del Usuario y la Contraseña de acceso al sistema.

EL formato de ingreso al sistema se presenta a continuación:

| SIMET-WEB ×                                   | the second second second     |            | And a second division of the second second s |               |
|-----------------------------------------------|------------------------------|------------|----------------------------------------------------------------------------------------------------|---------------|
| ← → C (i) desarrollo1.ineter.gob.ni/SIMETWEB/ | Jsuarios?ReturnUrl=%2fSIMETW | EB         |                                                                                                    | ☆ 🗘 🌣 🚺 🕪 🎕 🗄 |
| SIMET CREDITOS                                |                              |            |                                                                                                    |               |
|                                               |                              |            |                                                                                                    |               |
|                                               |                              |            |                                                                                                    |               |
|                                               | LOGIN                        |            |                                                                                                    |               |
|                                               | Usuario                      | Usuario    |                                                                                                    |               |
|                                               | Contraseña                   | Contraseña |                                                                                                    | 2             |
|                                               |                              | Ingresar   |                                                                                                    |               |
|                                               |                              | iligiesai  | 3                                                                                                    | 3             |
|                                               | L                            |            |                                                                                                    |               |

1 **Nombre del Usuario:** Ingrese el nombre de usuario asignado para este caso entraremos como el administrador del sistema

2 **Contraseña:** Ingrese en esta área la contraseña de acceso al sistema.

3 **Ingresar:** Al dar clic en el botón izquierdo del mouse sobre el botón Ingresar se genera la siguiente ventana

|                                                                    | ▲ agan ∟ 0 → ×<br>☆ 0 ◆ 1 ⊕ ⊗ :               |
|--------------------------------------------------------------------|-----------------------------------------------|
| SIMET CATALOGOS - OBSERVACIONES OBSERVACIONESCC REPORTES - REPORTE | ES FM12 CREDITOS Usuario : AdminSistema Salir |
| INETER<br>Instituto Nicaragüense de Estudios Territoriales         |                                               |
| Sistema de Recoleccion de Datos Meteorologicos                     | Barra de Menu Principal                       |

## 2.2. Agregar una estación

Damos clic izquierdo sobre en el menú de estaciones que se muestra la siguiente pantalla.

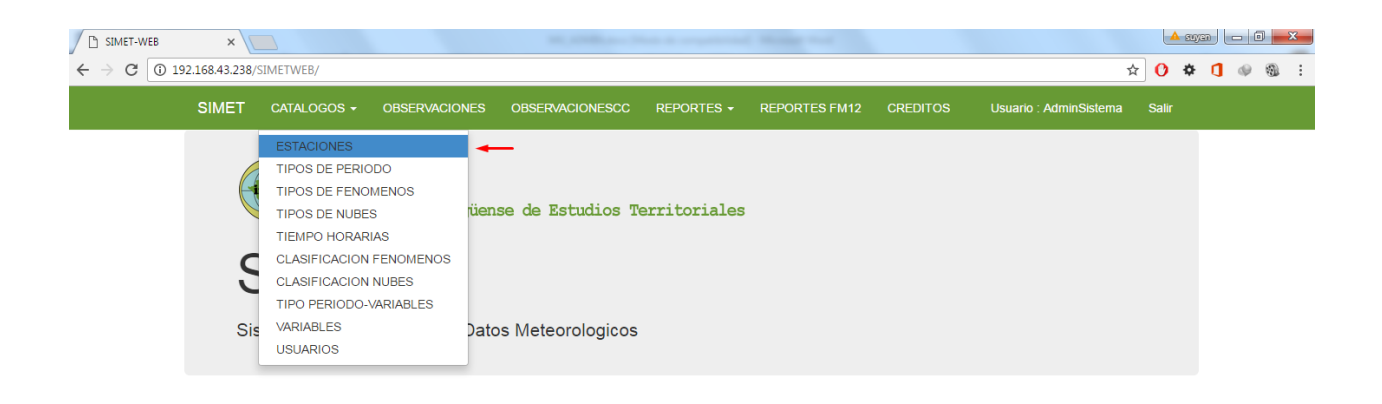

Dar clic en Nueva Estación y a continuación le muestra la siguiente ventana en la

cual se agrega una nueva estación.

| ← → C       ① 192.168.43.238/SIMETWEED/Estacions         ★ ○ ★ ①         SIMET       CATALOGOS - OBSERVACIONES       OBSERVACIONESCC       REPORTES F M12       CREDITOS       Usuario : Administistema       Salir         CATALOGOD DE ESTACIONES         NUEVA ESTACION         Codigo       Nombre       Teneinternet       Direccion       Region         64018       MNCH       ① SMET-ME8       X       Image: Catalogo S (Simetriver)       Create       X       0 *         64034       MNCR       ← → C       ① 192.168.43238/SIMETWEB/Estacions/Create       X       0 *         64043       MNLN       SIMET       CATALOCOS +       OBSERVACIONES C       REPORTES + REPORTES FM12       CREDITOS       Usuario : Administerma       Salir                                                                                                    | <b>∲®</b> :                                                                                                    |
|----------------------------------------------------------------------------------------------------|----------------------------------------------------------------------------------------------------|
| SIMET CATALOGOS - OBSERVACIONES OBSERVACIONESCO REPORTES - REPORTES FM12 CREDITOS Usuario : Administratema Salir<br>CATALOGO DE ESTACIONES<br>NUEVA ESTACION                                                                                                    | Â                                                                                                    |
| CATALOGO DE ESTACIONES         NUEVA ESTACION         Codigo       Nombre       TieneInternet       Direccion       Region         64018       MNCH       © SMET-WEB       ×       •       •       •       •       •       •       •       •       •       •       •       •       •       •       •       •       •       •       •       •       •       •       •       •       •       •       •       •       •       •       •       •       •       •       •       •       •       •       •       •       •       •       •       •       •       •       •       •       •       •       •       •       •       •       •       •       •       •       •       •       •       •       •       •       •       •       •       •       •       •       •       •       •       •       •       •       •       •       •       •       •       •       •       •       •       •       •       •       •       •       •       •       •       •       •       •       •       •                                                                                                    |                                                                                                    |
| Codigo       Nombre       Teneinternet       Direccion       Region         64018       MNCH                                                                                                    |                                                                                                    |
| 64018       MNCH       D SMET-WEB       x       ▲ MINCH         64034       MNCR       ← → C       ① 19216843238/SIMETWEB/Estadons/Create       1       ① ◆         64043       MNLN       SIMET       CATALOGOS + OBSERVACIONES       O BSERVACIONESCC       REPORTES F M12       CREDITOS       Usuario : Admin\$Stema       Salir         741       MINIG       MINIG       MINI | and the second second sec |
| 64034       MNCR       ← → C       ① 19216843238/SIMETWE8/Estacions/Create       ☆ ① ◆         64034       MNLN       SIMET       CATALOGOS + OBSERVACIONES       OBSERVACIONESCC       REPORTES FM12       CREDITOS       Usuario : AdminiStetema       Salir         741       MNMG                                                                                                    |                                                                                                    |
| 64043 MNLN SIMET CATALOGOS + OBSERVACIONES OBSERVACIONESCC REPORTES + REPORTES FM12 CREDITOS Usuario: AdminSistema Salir                                                                                                    | ] @ & :                                                                                                    |
| 741 MNMG                                                                                                    |                                                                                                    |
|                                                                                                    |                                                                                                    |
| MS:13 MNMS Crear Estacion                                                                                                    |                                                                                                    |
| 69033 MNND Estacion                                                                                                    |                                                                                                    |
| 69070 MNRS                                                                                                    |                                                                                                    |
| 45017 MNOC Codigo                                                                                                    |                                                                                                    |
| CD:18 MNCD IdPunto                                                                                                    |                                                                                                    |
| 55020 MNJG                                                                                                    |                                                                                                    |
| SI:22 MNSI                                                                                                    |                                                                                                    |
| 55027 MNMM TieneInternet                                                                                                    |                                                                                                    |
| 69034 MNJU Direccion                                                                                                    |                                                                                                    |
| 69090 MNSC                                                                                                    |                                                                                                    |
| 4702 MNPC                                                                                                    |                                                                                                    |
| 6106 MNBL Crear                                                                                                    |                                                                                                    |

Se prosigue a llenar cada uno de los campos para agregar una nueva estación y una vez terminado seleccionamos el botón Guardar y automáticamente se crea la nueva estación.

## 2.3. Agregar variables

Seleccionamos el menú de variables en la barra de menú secundario de catálogos y muestra la siguiente ventana.

| ×                                 |                            | 0                        |               |              |                             | 4          |  |
|-----------------------------------|----------------------------|--------------------------|---------------|--------------|-----------------------------|------------|--|
| 192.168.43.238/SIMETWEB/Variables |                            |                          |               |              | <b>B</b> ⊵ ∶                | ۵ <b>(</b> |  |
| SIMET CATALOGOS - OBSI            | ERVACIONES OBSERVACIONESCC | REPORTES - F             | REPORTES FM12 | CREDITOS     | Usuario : AdminSistema      | Salir      |  |
| Index                             |                            |                          |               |              |                             |            |  |
| Index                             |                            |                          |               |              |                             |            |  |
|                                   |                            |                          |               |              |                             |            |  |
| Nombre ClasificacionVariables     | Nombre                     |                          |               |              |                             |            |  |
| Visibilidad                       | √isibilidad                |                          |               | Editar   Det | alle   Eliminar             |            |  |
| Tiempo Presente                   | TiempoPresen               | te                       |               | Editar   Det | alle   Eliminar             |            |  |
| Tiempo Pasado                     | TiempoPasado               | D                        |               | Editar   Det | alle   Eliminar             |            |  |
| Nubosidad                         | Nubosidad                  |                          |               | Editar   Det | alle   Eliminar             |            |  |
| Termometria y Humedad             | TermometriaH               | TermometriaHumedadMaxima |               |              | Editar   Detalle   Eliminar |            |  |
| Termometria y Humedad             | TermometriaH               | umedadMinima             |               | Editar   Det | alle   Eliminar             |            |  |
| Termometria y Humedad             | TermometriaS               | ubsuelo                  |               | Editar   Det | alle   Eliminar             |            |  |
| Termometria y Humedad             | Pluviometria               |                          |               | Editar   Det | alle   Eliminar             |            |  |
| Viento                            | Viento                     |                          |               | Editar   Det | alle   Eliminar             |            |  |
| Viento                            | VientoActual               |                          |               | Editar   Det | alle   Eliminar             |            |  |
| Viento                            | VientoMaximol              | Medio                    |               | Editar   Det | alle   Eliminar             |            |  |
| Viento                            | VientoRachaM               | laxima                   |               | Editar   Det | alle   Eliminar             |            |  |
| Barografo                         | Barografo                  |                          |               | Editar   Det | alle   Eliminar             |            |  |
| Termometria y Humedad             | Seco                       |                          |               | Editar   Det | alle   Eliminar             |            |  |
| Evaporacion                       | Piche                      |                          |               | Editar   Det | alle   Eliminar             |            |  |
| Evaporacion                       | TanqueClaseA               | x -                      |               | Editar   Det | alle   Eliminar             |            |  |
| Evaporacion                       | AnemTotalizad              | lor                      |               | Editar I Det | alle I Eliminar             |            |  |

Damos clic en **Nueva Variable** para agregar una variable y muestra la ventana edición de variables a como se muestra en la siguiente ventana.

| SIMET-WEB                               | ×                 |                    |                             |                 | 0          |               |                        |              | suyen | - 0 | ×    |
|-----------------------------------------|-------------------|--------------------|-----------------------------|-----------------|------------|---------------|------------------------|--------------|-------|-----|------|
| $\leftrightarrow$ $\Rightarrow$ C (0 19 | 2.168.43.238/S    | IMETWEB/Variables, | /Create                     |                 |            |               | 4                      | 7 <b>O</b> - | ¢ 🚺   | @ ( | 9) : |
|                                         | SIMET             | CATALOGOS -        | OBSERVACIONES               | OBSERVACIONESCC | REPORTES - | REPORTES FM12 | Usuario : AdminSistema | Salir        |       |     |      |
|                                         | Crear<br>∨ariable |                    |                             |                 |            |               |                        |              |       |     |      |
|                                         |                   | Nombre             |                             |                 |            |               |                        |              |       |     |      |
|                                         | idClasificad      | cion Variables     | Termometria y Hume<br>Crear | dad             |            |               |                        | •            |       |     |      |

Se prosigue a llenar cada uno de los campos para agregar una nueva variable y una vez terminada damos clic izquierdo sobre el botón Crear, posteriormente automáticamente esta se muestra en la tabla.

#### 2.4. Agregar clasificación de las nubes

Seleccionamos el menú de **Clasificación nubes** en la barra de menú secundario de catálogos y muestra la siguiente ventana.

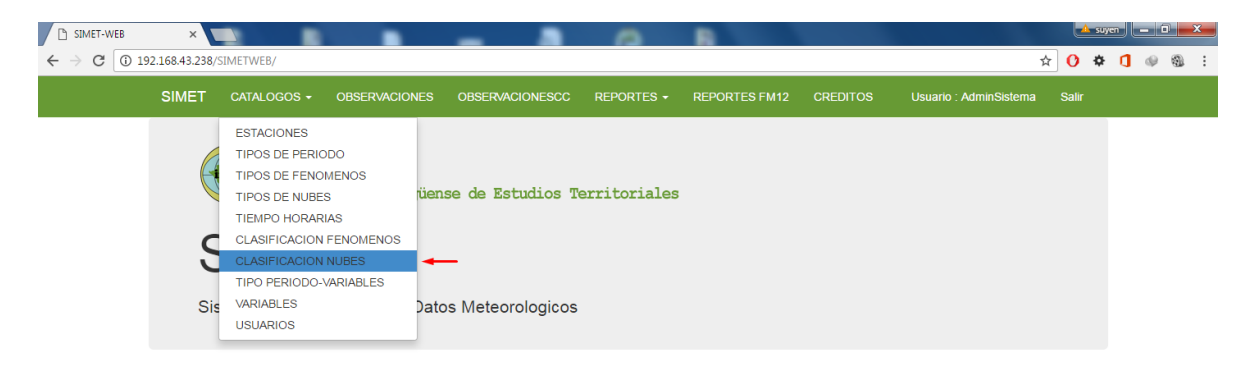

Damos clic en **Nueva Clasificación Nube** para agregar una clasificación nube y muestra la ventana de crear una nueva clasificación a como se muestra en la siguiente ventana.

| SIMET-WEB     | ×                      |                    |               |                 | 0          | 8             |                      |                             |            | suyen | - 0 | x    |
|---------------|------------------------|--------------------|---------------|-----------------|------------|---------------|----------------------|-----------------------------|------------|-------|-----|------|
| ← → C (i) 192 | .168.43.238/SIM        | METWEB/Clasificaci | onNubes       |                 |            |               |                      | ©≣ ≾                        | ۲ <b>0</b> | ¢ (]  | ¢.  | 90 : |
|               | SIMET                  | CATALOGOS -        | OBSERVACIONES | OBSERVACIONESCC | REPORTES - | REPORTES FM12 | CREDITOS             | Usuario : AdminSistema      | Salir      |       |     |      |
|               | Index<br>Nueva Clasifa | acion Nube 🔸       | _             |                 |            |               |                      |                             |            |       |     |      |
|               | Descripcion            | 1 Clasificacion    |               | Tipo de Cla     | sificacion |               |                      |                             |            |       |     |      |
|               | Nubes Bajas            | 3                  |               | CL              | CL         |               |                      | liminar                     |            |       |     |      |
|               | Nubes Media            |                    |               | СМ              | CM         |               |                      | Editar   Detalle   Eliminar |            |       |     |      |
|               | Nubes Altas            |                    |               | СН              |            | E             | Editar   Detalle   E | liminar                     |            |       |     |      |

Se prosigue a llenar cada uno de los campos para agregar una nueva clasificación de las nubes y una vez terminado se prosigue a seleccionar el botón Crear. Posteriormente este se muestra automáticamente en la tabla.

| SIMET-WEB                                  | ×                           |                       |                 |            | Contract to a large |                        |             | × |
|--------------------------------------------|-----------------------------|-----------------------|-----------------|------------|---------------------|------------------------|-------------|---|
| $\leftarrow$ $\rightarrow$ C $\bigcirc$ 19 | 92.168.43.238/SIMETWEB/Clas | ificacionNubes/Create |                 |            |                     | Ť                      | r 🗘 🌣 🚺 🥪 🕲 |   |
|                                            | SIMET CATALOGOS             | • OBSERVACIONES       | OBSERVACIONESCC | REPORTES - | REPORTES FM12       | Usuario : AdminSistema | Salir       |   |
|                                            | Crear<br>Clasificacion Nube |                       |                 |            |                     |                        |             |   |
|                                            | DescripcionClasificacion    | 1                     |                 |            |                     |                        |             |   |
|                                            | TipoClasificacion           |                       |                 |            |                     |                        |             |   |
|                                            |                             | Crear                 |                 |            |                     |                        |             |   |

## 2.5. Agregar tipo de nube

Seleccionamos el menú de **Tipo de nube** en la barra de menú secundario de catálogos y muestra la siguiente ventana.

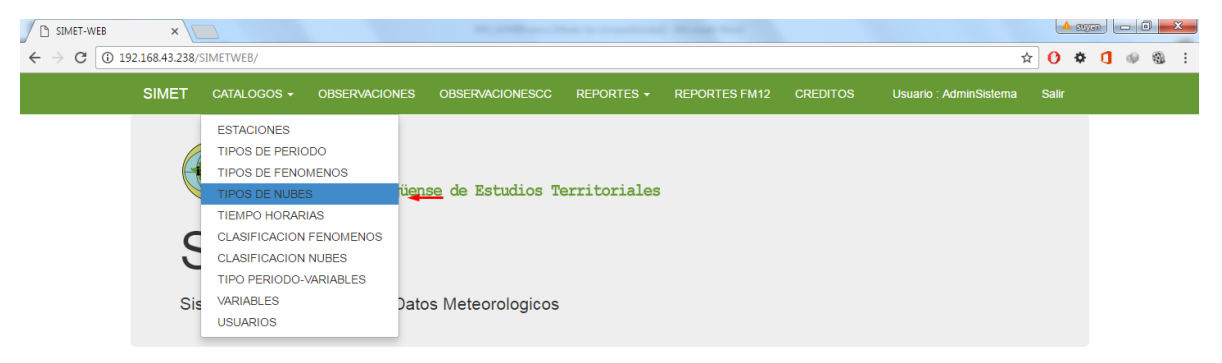

Damos click en **Crear Nuevo Tipo de Nube** para agregar una clasificación nube y muestra la ventana de crear una nueva clasificación a como se muestra en la siguiente ventana.

| C SIMET-WEB ← → C ① 192 | × 168.43.238/SIMETWEB/TipoNubes           | 10,000 at 10                | to a second finite | -                         | ▲a<br>© ☆ () ⊀               | ym - 0 - × - |
|-------------------------|-------------------------------------------|-----------------------------|--------------------|---------------------------|------------------------------|--------------|
|                         | SIMET CATALOGOS + OB                      | SERVACIONES OBSERVACIONESCC | REPORTES - REPORT  | ES FM12 CREDITOS          | Usuario : AdminSistema Salir |              |
|                         | CATOLOGO DE N<br>Crear Nuevo Tipo de Nube | NUBES                       |                    |                           |                              |              |
|                         | Clasificacion                             | Descripcion                 | Тіро               |                           |                              |              |
|                         | Nubes Bajas                               | CúmulosNimbos               | Cb                 | Editar   Detalle   Borrar |                              |              |
|                         | Nubes Bajas                               | Cúmuloos                    | Cu                 | Editar   Detalle   Borrar |                              |              |
|                         | Nubes Bajas                               | Estratos                    | St                 | Editar   Detalle   Borrar |                              |              |
|                         | Nubes Bajas                               | EstratoCúmulos              | Sc                 | Editar   Detalle   Borrar |                              |              |
|                         | Nubes Media                               | NimboEstratos               | Ns                 | Editar   Detalle   Borrar |                              |              |
|                         | Nubes Media                               | AltoEstratos                | As                 | Editar   Detalle   Borrar |                              |              |
|                         | Nubes Media                               | AltoCúmulos                 | Ac                 | Editar   Detalle   Borrar |                              |              |
|                         | Nubes Altas                               | CirrosEstratos              | Cs                 | Editar   Detalle   Borrar |                              |              |
|                         | Nubes Altas                               | CírrosCúmulos               | Cc                 | Editar   Detalle   Borrar |                              |              |
|                         | Nubes Altas                               | Círros                      | Ci                 | Editar   Detalle   Borrar |                              |              |

Se prosigue a llenar cada uno de los campos para agregar un nuevo tipo de nube, una vez terminado damos clic izquierdo sobre el botón guardar y automáticamente esta se guarda y se muestra en la tabla.

| × /            |                    |               |                 |            | Manager and   |          |                        |       |
|----------------|--------------------|---------------|-----------------|------------|---------------|----------|------------------------|-------|
| 2.100.45.250/5 | INIET WEB/TIPONUDA | sycreate      |                 |            |               |          | ы                      |       |
| SIMET          | CATALOGOS -        | OBSERVACIONES | OBSERVACIONESCC | REPORTES - | REPORTES FM12 | CREDITOS | Usuario : AdminSistema | Salir |
| Crear          | Tipo de l          | Nube          |                 |            |               |          |                        |       |
| ldClasif       | ficacionNube       | Nubes Bajas   |                 |            |               |          |                        | v     |
|                | Descripcion        |               |                 |            |               |          |                        |       |
|                | Тіро               |               |                 |            |               |          |                        |       |
|                |                    | Crear         |                 |            |               |          |                        |       |

#### 2.6. Agregar Tipo Periodo

Seleccionamos el menú de **Tipo Periodo** en la barra de menú secundario de catálogos y muestra la siguiente ventana.

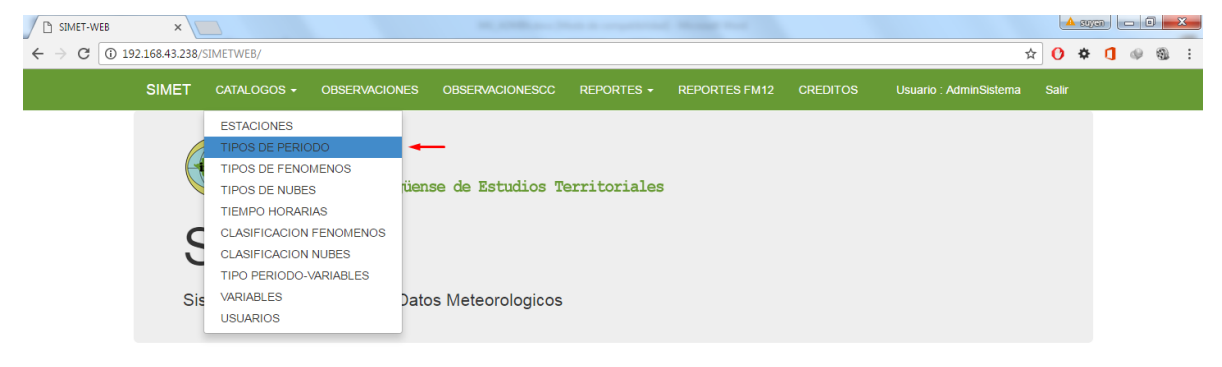

Damos clic en **Crear Nuevo Tipo Periodo** para agregar un nuevo tipo periodo y muestra la ventana de uno nuevo a como se muestra en la siguiente ventana.

| SIMET-WEB                                   | ×             |                    |               |                 |                         | Manager and   |          |                        |       | SUYER | - 0 | X   |
|---------------------------------------------|---------------|--------------------|---------------|-----------------|-------------------------|---------------|----------|------------------------|-------|-------|-----|-----|
| $\leftarrow$ $\rightarrow$ C $\bigcirc$ 192 | 2.168.43.238/ | SIMETWEB/TipoPerio | idoes         |                 |                         |               |          | ŕ                      | 0     | ¢ 🚺   | ø   | 1 B |
|                                             | SIMET         | CATALOGOS -        | OBSERVACIONES | OBSERVACIONESCC | REPORTES -              | REPORTES FM12 | CREDITOS | Usuario : AdminSistema | Salir |       |     |     |
|                                             |               | LOGO DI            | E PERIODO     | DS              |                         |               |          |                        |       |       |     |     |
|                                             | Nombre F      | Periodo            |               |                 |                         |               |          |                        |       |       |     |     |
|                                             | Speci         |                    |               | E               | ditar   Detalles   Bor  | ar            |          |                        |       |       |     |     |
|                                             | EspMasa       | /a                 |               | E               | ditar   Detalles   Bor  | ar            |          |                        |       |       |     |     |
|                                             | Sinóptico     | Inter              |               | E               | ditar   Detalles   Bori | ar            |          |                        |       |       |     |     |
|                                             | Metar         |                    |               | E               | ditar   Detalles   Bori | ar            |          |                        |       |       |     |     |
|                                             | Sinop Prir    | ncipal             |               | E               | ditar   Detalles   Bor  | ar            |          |                        |       |       |     |     |

Se prosiguen a llenar cada uno de los campos para agregar un tipo de periodo, una vez llenado cada uno de los campos seleccionamos el botón C y automáticamente este se guarda y se muestra en la tabla.

| SIMET-WEB ×                            |                  |                 |            | ·             |          |                        | A 3000 | X    |
|----------------------------------------|------------------|-----------------|------------|---------------|----------|------------------------|--------|------|
| ← → C (i) 192.168.43.238/SIMETWEB/Tipo | Periodoes/Create |                 |            |               |          | 5                      | * 🕐 🌣  | 90 : |
| SIMET CATALOGOS                        | - OBSERVACIONES  | OBSERVACIONESCC | REPORTES - | REPORTES FM12 | CREDITOS | Usuario : AdminSistema | Salir  |      |
| Crear<br>Tipo Periodo                  |                  |                 |            |               |          |                        |        |      |
| NombrePeriodo                          | Crear            |                 |            |               |          |                        |        |      |

## 2.7. Agregar clasificación fenómeno

Seleccionamos el menú de **Tipo Periodo** en la barra de menú secundario de catálogos y muestra la siguiente ventana.

| SIMET-WEB                                       | ×         |                                                                                                    | M. STREAM THAT I argument Road that                                          | A 3   |       |  |
|-------------------------------------------------|-----------|----------------------------------------------------------------------------------------------------|------------------------------------------------------------------------------|-------|-------|--|
| $\leftrightarrow$ $\rightarrow$ C (1) 192.168.4 | 43.238/SI | METWEB/                                                                                                    | \$                                                                           | 0 🕯   | F 🚺 d |  |
| SIN                                             | МЕТ       | CATALOGOS - OBSERVACIO                                                                                                    | IES OBSERVACIONESCC REPORTES - REPORTES FM12 CREDITOS Usuario : AdminSistema | Salir |       |  |
|                                                 | CO<br>CO  | ESTACIONES<br>TIPOS DE PERIODO<br>TIPOS DE FENOMENOS<br>TIPOS DE NUBES<br>TIEMPO HORARIAS<br>CLASIFICACION FENOMENOS<br>CLASIFICACION NUBES<br>TIPO PERIODO-VARIABLES | üense de Estudios Territoriales                                              |       |       |  |
|                                                 | Sis       | VARIABLES<br>USUARIOS                                                                                                    | Datos Meteorologicos                                                         |       |       |  |

Damos clic en **Crear Nueva Clasificación Fenómeno** para agregar una nueva a como se muestra en la siguiente ventana.

| SIMET-WEB                                | ×                                       |               |                 |            | Manager and   |                |                        | <u>A</u> 3 | gan – |        |
|------------------------------------------|-----------------------------------------|---------------|-----------------|------------|---------------|----------------|------------------------|------------|-------|--------|
| $\leftrightarrow$ $\rightarrow$ C (1) 19 | 2.168.43.238/SIMETWEB/Clasificaci       | ionFenomenos  |                 |            |               |                | 國 众                    | z 🕐 🕴      | F 🚺 ( | 9 Gi : |
|                                          | SIMET CATALOGOS -                       | OBSERVACIONES | OBSERVACIONESCC | REPORTES - | REPORTES FM12 |                | Usuario : AdminSistema | Salir      |       |        |
|                                          | Index<br>Crear Nueva Clasificacion Fend | omeno 🔫 —     |                 |            |               |                |                        |            |       |        |
|                                          | Nombre Clasificacion del Fe             | nomeno        |                 |            |               |                |                        |            |       |        |
|                                          | Tiempo Presente W1                      |               |                 |            | Editar   Deta | lle   Eliminar |                        |            |       |        |
|                                          | Tiempo Pasado W1,W2                     |               |                 |            | Editar   Deta | lle   Eliminar |                        |            |       |        |

Se prosigue a llenar el campo de la ventana para agregar una nueva clasificación del fenómeno, seleccionamos el botón Crear y automáticamente este se guarda y se muestra en la tabla.

| SIMET-WEB                     | ×                                |                       |                 |            | C House work  |          |                        |               |
|-------------------------------|----------------------------------|-----------------------|-----------------|------------|---------------|----------|------------------------|---------------|
| $\epsilon \rightarrow c$ () 1 | 92.168.43.238/SIMETWEB/Clasifica | icionFenomenos/Create |                 |            |               |          | ŕ                      | t 🚺 🏶 🚺 🐠 🚳 🗄 |
|                               | SIMET CATALOGOS -                | OBSERVACIONES         | OBSERVACIONESCC | REPORTES - | REPORTES FM12 | CREDITOS | Usuario : AdminSistema | Salir         |
|                               | Crear<br>ClasificacionFenomeno   | s                     |                 |            |               |          |                        |               |
|                               | Nombre Clasificacion             |                       |                 |            |               |          |                        |               |
|                               |                                  | Crear                 |                 |            |               |          |                        |               |

## III. INGRESAR UNA OBSERVACIÓN - OBSERVADOR

Damos clic izquierdo sobre el menú de **Observaciones** y se muestra la siguiente pantalla.

| SIME           |            | .0GOS • OBSERVACIONES OBSERVACIONESCC REPORTES •                                                       | REPORTES FM12 C   | REDITOS       | Usuari        | o : AdminSiste | ma    | Salir                                                                                       |
|----------------|------------|----------------------------------------------------------------------------------------------------|-------------------|---------------|---------------|----------------|-------|---------------------------------------------------------------------------------------------|
| Ob             | serva      | aciones                                                                                                |                   |               |               |                |       |                                                                                             |
| Hora           | Crear Obse |                                                                                                    |                   | Pre           | DV            | vv             | TSeca |                                                                                             |
| 2200Z<br>14/12 | MNMG       | 06008KT 9999 SCT025TCU 29/23 Q1009 A29.80 69% 0.0MM TOUNE/SW.                                          | Cat<br>Obse       | álog<br>ervac | o de<br>cione | es             |       | Q<br>60<br>11<br>11<br>11<br>11<br>11<br>11<br>11<br>11<br>11<br>11<br>11<br>11<br>11       |
| 2100Z<br>14/12 | MNMG       | 41559 70704 10302 20231 30028 40090 57025 75022 84532 333 31/// 56100<br>1AC070/2CI300 0.2MM           |                   |               |               |                | .2    | Q<br>(2)<br>(1)<br>(1)<br>(1)<br>(1)<br>(1)<br>(1)<br>(1)<br>(1)<br>(1)<br>(1               |
| 2000Z<br>14/12 | MNMG       | 10016KT 9999 SCT025 32/22 Q1008 A29.79 55% 0.0MM                                                       |                   | 0             | 100           | 8              | 31.8  | Q<br>(2)<br>(1)<br>(1)<br>(1)<br>(1)<br>(1)<br>(1)<br>(1)<br>(1)<br>(1)<br>(1               |
| 1900Z<br>14/12 | MNMG       | 11012KT 9999 SCT025 SCT300 31/23 Q1010 A29.82 61% 0.0MM                                                |                   | 0             | 110           | 6              | 31    | Q<br>60<br>10<br>10                                                                         |
| 1800Z<br>14/12 | MNMG       | 32562 70906 10300 20225 30053 40116 58021 84532 333 10303 20230 30/// 561<br>29.87 1AC070/2CI300 0.0MM | 00 59001 84625 64 | 0             | 090           | 6              | 30    | Q<br>(2)<br>(1)<br>(1)<br>(1)<br>(1)<br>(1)<br>(1)<br>(1)<br>(1)<br>(1)<br>(1               |
| 1700Z<br>14/12 | MNMG       | 07008KT 9999 SCT025 29/23 Q1012 A29 89 66% 0.0MM                                                       |                   | 0             | 070           | 4              | 29.4  | Q<br>(2)<br>(2)<br>(2)<br>(3)<br>(3)<br>(3)<br>(3)<br>(3)<br>(3)<br>(3)<br>(3)<br>(3)<br>(3 |

Damos clic en

Crear Observacion

para agregar una nueva a como se muestra en la

siguiente ventana.

| - OBSERVACI                         | ONES OBSE           |                                     | REPORTES -              | REPORTES FM12                      | CREDITOS | Usua |
|-------------------------------------|---------------------|-------------------------------------|-------------------------|------------------------------------|----------|------|
| ones                                | UNEAR OBC           |                                     |                         |                                    | _        |      |
| GO METAR/SINOF                      | Periodo             | Metar                               |                         |                                    | •        | D.V  |
| KT 9999 SCT025                      | METAR               | 06008KT 9999 <u>St</u><br>TCU:NE/SW | <u>CT025TCU</u> 29/23 ( | <u>21009 A29 80</u> 69% <u>0.0</u> | MM       | 060  |
| 070704 10302 20:<br>70/2C1300 0.2MM | Precipitacion       | 0                                   |                         |                                    |          | 070  |
| KT 9999 SCT025                      | Dir<br>Viento       | 060                                 |                         |                                    |          | 100  |
|                                     | Velocidad<br>Viento | 4                                   |                         |                                    |          |      |
| KT 9999 SCT025                      | Temp<br>Seca        | 30.2                                |                         |                                    |          | 110  |
|                                     |                     |                                     |                         | Crear Observacio                   | n        |      |
| 1AC070/2CI300 0                     |                     | _                                   |                         |                                    | _        | 090  |

Se ingresan los valores necesarios para crear la observación (variables de presidencia) las cuales son:

- Tipo de Periodo: Normal, Sinóptico, Trihorario o Especial, para este ejemplo seleccionamos el tipo de periodo Normal.
- ✓ Código Metar de la observación de la hora.
- ✓ Precipitación
- ✓ Dirección del viento
- ✓ Velocidad del viento
- ✓ Temperatura Seca

Damos clic derecho en el botón y automáticamente se crea la Observación lista para editarse.

## 3.1. Llenado de la hoja de observación

Se selecciona una observación del catálogo de observaciones y se da click en el

icono **para ingresar los valores de las variables en la hoja de observación**.

| IMET-WEB | ×              |                | No. 8, 125          |               |                |                |              |            |          |      |           |                     | ł     | 🔺 suy |   |   |
|----------|----------------|----------------|---------------------|---------------|----------------|----------------|--------------|------------|----------|------|-----------|---------------------|-------|-------|---|---|
| C 🛈 192  | 2.168.43.238/5 | IMETWEB/Observ | racions/Edit/11558( | )             |                |                |              |            |          |      |           |                     | ☆ 0   | ¢     | ٥ | φ |
|          | SIMET          | CATALOGOS -    | OBSERVACIO          | NES OBSEF     | RVACIONESCC    | REPORTES -     | REP          | ORTES FM12 |          |      | Usua      | irio : AdminSistema | Salir |       |   |   |
|          |                |                |                     | L             |                |                | <u>م/ \د</u> |            |          |      |           |                     |       |       |   |   |
|          |                |                |                     | Г             | IOJA D         | E OBSEI        | XVA.         | SION       |          |      |           |                     |       |       |   |   |
|          | Estacio        | MNMG           |                     |               |                |                |              |            |          |      |           |                     |       |       |   |   |
|          | Fecha          | 14/12/16       | 10:00:35 p. m.      |               |                |                |              |            |          |      |           |                     |       |       |   |   |
|          | Observa        | idor jenny     |                     |               |                |                |              |            |          |      |           |                     |       |       |   |   |
|          | CODIGO         | 06008KT        | 9999 SCT025TC       | U 29/23 Q1009 | A29.80 69% 0   | .0MM TCU:NE/SW | t.           |            |          |      |           |                     |       |       |   |   |
|          | Nubosidad      | Visibilidad    | Pluviometria y      | Humedad       | Termometria Su | ibsuelo Evapo  | racion       | Viento     | Fenomeno | Ba   | rografo y | Barometro           |       |       |   |   |
|          |                |                |                     |               |                |                |              |            |          |      |           |                     |       |       |   |   |
|          | CI             |                |                     |               |                | CM             |              |            |          |      |           |                     |       |       |   |   |
|          | CL             |                |                     |               |                | CM             |              |            |          |      |           |                     |       |       |   |   |
|          | Gen            | ero Cantidad   | Velocidad           | Direccion     | <b>~</b>       | Ge             | enero        | Cantidad   | Velocida | id D | ireccion  | <b>~</b>            |       |       |   |   |
|          | Cu             | 3              | L                   | NE            | Ø 💼            | Ac             |              | 2          | С        | 0    |           | <b>Ø</b>            |       |       |   |   |
|          |                |                |                     |               |                |                |              |            |          |      |           |                     |       |       |   |   |
|          |                |                |                     |               |                |                |              |            |          |      |           |                     |       |       |   |   |
|          | СН             |                |                     |               |                | Altu           | ira de la    | Nube       |          |      |           |                     |       |       |   |   |
|          |                |                |                     |               |                |                |              |            |          |      |           |                     |       |       |   |   |
|          | Gen            | ero Cantidad   | Velocidad           | Direccion     |                | Si             | gnicativa    | a H        | IS       | 1 0  | IS        | ∽                   |       |       |   |   |
|          | Ci             | 2              | С                   | 0             | C 💼            | ✓              |              | 2          | 500      | CU 3 |           | ଙ 💼                 |       |       |   |   |
|          |                |                |                     |               |                |                |              |            |          |      |           |                     |       |       |   |   |
|          |                |                |                     |               |                |                |              |            |          |      |           |                     |       |       |   |   |

Se prosigue a llenar cada una de las pestañas:

Llenado de la pestaña nubosidad

La pestaña **Nubosidad** se encuentra dividido en 4 paneles de cada una de las clasificaciones de las nubes, así como también la *Altura de la nube*.

| CL                 |               |                |                |                        | СМ                         |                |                      |                |                                  |
|--------------------|---------------|----------------|----------------|------------------------|----------------------------|----------------|----------------------|----------------|----------------------------------|
| Genero             | Cantidad      | Velocidad      | Direccion      | ~                      | Genero                     | Cantidad       | Velocidad            | Direcc         | ion 🔷                            |
| Cu                 | 1             | С              | 0              | 6 💼                    | Ac                         | 1              | С                    | 0              | 6 💼                              |
|                    |               |                |                |                        |                            |                |                      |                |                                  |
| ж                  |               |                |                |                        | Altura de la               | a Nube         |                      |                |                                  |
| CH<br>Genero       | Cantidad      | Velocidad      | Direccion      | <b>?</b>               | Altura de la<br>Signicativ | a Nube<br>va H | s c                  | NS             | <b>?</b>                         |
| CH<br>Genero<br>Ci | Cantidad<br>4 | Velocidad<br>C | Direccion<br>0 | <b>*</b><br>© <b>†</b> | Altura de la<br>Signicativ | a Nube         | <b>s c</b><br>0000 C | <b>NS</b><br>4 | <ul> <li>₹</li> <li>6</li> </ul> |

Se da clic en el icono para agregar un nuevo detalle de la nube; donde despliega una pantalla como la siguiente:

| OBSERVA      | CIONES  | OBS    | ERVACIONESCC | REPORTES - | REPORTES FM12 | CREDITOS |
|--------------|---------|--------|--------------|------------|---------------|----------|
|              | Observ  | vacior | n Nubosidad  |            |               |          |
|              | Ті      | ро     | Cb           |            |               | •        |
| :00:51 p. m. | Nu      | be     |              |            |               |          |
| 1999 EEW/02  | Cantid  | ad     |              |            |               |          |
| Pluviometr   | Direcci | on     |              |            |               | Barc     |
|              | Velocid | lad    |              |            |               |          |
|              |         |        |              |            |               |          |
| Velocida     |         |        |              |            | Agr           | egar     |
| C            | 0       | _      |              | Ac         | 1             |          |

Seleccione el **tipo de nube** (Ej: cb, Cu, St, Sc), luego ingresa la **Cantidad,** la **Dirección** y la **Velocidad.** 

Se realiza el mismo procedimiento de llenado de los datos que se utilizó para CL para las demás **clasificaciones de nube** y **altura de la nube**.

## Llenado pestaña visibilidad

Damos clic sobre la pestaña **Visibilidad** y se muestra la siguiente ventana. Se prosigue a llenar los campos que corresponden a visibilidad.

| Nubosidad   | Visibilidad   | Pluviometria y Humedad | Termometria Subsuelo | Evaporad | ion Viento   | Fenomeno | Barografo y Baro | metro |
|-------------|---------------|------------------------|----------------------|----------|--------------|----------|------------------|-------|
| Visiblidad  |               |                        |                      |          |              |          |                  |       |
| Este        | 12            |                        | 1                    | Noreste  | 12           |          |                  |       |
| NorOeste    | 12            |                        |                      | Norte    | 12           |          |                  |       |
| Oeste       | 12            |                        |                      | Sur      | 12           |          |                  |       |
| SurEste     | 12            |                        | :                    | SurOeste | 12           |          |                  |       |
| Visibilida  | <b>dvv</b> 12 |                        |                      |          |              |          |                  |       |
| Tiempo Pres | sente         |                        |                      | Tiemp    | o Pasado     |          |                  |       |
| Tiempo Pre  | esente WW     | 00 •                   |                      |          | Tiempo Pasad | do W1 0  | •                |       |
|             | Fenomeno      |                        |                      |          | Tiempo Pasad | do W2 0  | ¥                |       |
|             |               |                        |                      |          | Feno         | meno     |                  |       |
|             |               |                        |                      |          |              |          |                  |       |

## Llenado de la pestaña Barógrafo y Barómetro

Damos clic sobre la pestaña **Barógrafo y Barometro** y se prosigue a llenar cada uno de los campos de la pestaña.

| Nubosidad Visibilidad Pluviome | tria y Humedad | Termometria Subsuelo | Evaporacion    | Viento       | Fenomeno | Barografo y Barometro |  |
|--------------------------------|----------------|----------------------|----------------|--------------|----------|-----------------------|--|
| Barografo                      |                |                      |                |              |          |                       |  |
|                                |                |                      |                |              |          |                       |  |
| Cambio 24h                     |                |                      | Cambio 3h      |              |          |                       |  |
| Lectura                        |                |                      | Caracteristica | de la curva  | 1        |                       |  |
|                                |                |                      | barografica    |              |          |                       |  |
|                                |                |                      |                |              |          |                       |  |
| Barometro                      |                |                      |                |              |          |                       |  |
|                                |                |                      |                |              |          |                       |  |
| Correcion                      |                |                      | Correccion a   | Nivel del Ma | ar       |                       |  |
| Lectura del Barometro          |                |                      | Presion en mr  | m o mb       |          |                       |  |
| Presion a Nivel del Mar        | 1013.7         |                      | Presion a Nive | el del Mar   |          |                       |  |
| Presion a Nivel de Estacion    | 1007.4         |                      | Presion en Pu  | Ilgadas      |          | 29.94                 |  |
| Resta Barometro Correccion     |                |                      | Suma           |              |          |                       |  |
| Suma                           |                |                      | Temp - Seca 1  | 2h           |          |                       |  |
| Temp - Seca Actual             | 24.2           |                      | тмv            |              |          |                       |  |
|                                |                |                      |                |              |          |                       |  |

## Llenado de la pestaña Termometría y Humedad

Damos clic sobre la pestaña **Pluviometra y Humedad** y se prosigue a llenar cada uno de los campos.

| Nubosidad Visibilidad | Pluviometria y Humedad | Termometria Subsuelo | Evaporacion Viento Fenomeno | Barografo y Barometro |
|-----------------------|------------------------|----------------------|-----------------------------|-----------------------|
| Seco                  |                        |                      | Humedad                     |                       |
| Lectura Termometrica  | Seca                   |                      | Lectura Termometria Humeada |                       |
| Correcion             |                        |                      | Correcion                   |                       |
| Temperatura Seca      | 24.2                   |                      | Temperatura Humeda          | 22                    |
| Termografo            |                        |                      | Hidrografo                  |                       |
| Tension Vapor Agua    | 18.7                   |                      | Humedad Relativa            | 83                    |
| Rocio                 | 21                     |                      | Deficit de Saturacion       | 3.9                   |
| Pluviometria          |                        |                      |                             |                       |
| Precipitacion         | 1.2 Pluvio             | grafo                | Pluviografo<br>Horaria      |                       |

## Llenado de pestaña Viento

Damos clic sobre la pestaña **Viento** y se prosigue a llenar cada uno de los campos a como se muestra en la siguiente ventana.

| Nubosidad     | Visibilidad | Pluviometria y Humedad | Termometria Subsuelo | Evaporacion | Viento | Fenomeno   | Barografo y Barometro |  |
|---------------|-------------|------------------------|----------------------|-------------|--------|------------|-----------------------|--|
| Viento Actual | l           |                        | Viento Maximo Medio  | 1           |        | Viento Rac | ha Maxima             |  |
| Direccion     | 1           | 40                     | Velocidad            |             |        | Velocida   | ad                    |  |
| Velocidad     | 3           |                        | Direccion            |             |        | Direccio   | on                    |  |

Al finalizar de llenar las variables correspondientes al periodo proseguimos a dar

clic izquierdo sobre el botón Guardar Ot

| 52                  |          |                |           |          | CM      |          |         |     |          |          |
|---------------------|----------|----------------|-----------|----------|---------|----------|---------|-----|----------|----------|
| Genero              | Cantidad | Velocidad      | Direccion | <b>?</b> | Genero  | Cantidad | Velocio | iad | Direccio | on 🔷     |
| Cu                  | 1        | с              | 0         | 6 💼      | Ac      | 1        | с       |     | 0        | 6        |
|                     |          |                |           | ~        | Signica | tiva     | HS      | с   | NS       | <b>~</b> |
| Genero              | Cantidad | Velocidad      | Direction |          | •       |          |         |     |          |          |
| <b>Genero</b><br>Ci | Cantidad | Velocidad<br>C | 0         | C 💼      | 2       |          | 30000   | CI  | 4        | C 💼      |

## IV. INGRESAR UNA OBSERVACIÓN – CONTROL DE CALIDAD

Para crear las observaciones de las estaciones convencionales restantes, lo cual apunta al módulo de control de calidad. Se Ingresa a la opción de **ObservacionesCC** donde se le dará clic en la opción **Crear observaciones**.

| SIMET | CATALOGOS -   | OBSERVACIONES OF | BSERVACIONESCC | REPORTES - | REPORTES | FM12 CRED | ITOS Us | uario : AdminSistema | Salir |
|-------|---------------|------------------|----------------|------------|----------|-----------|---------|----------------------|-------|
| Obse  | ervacione     | S                |                |            |          |           |         |                      |       |
| CREAR | OBSERVACIONES |                  |                |            |          |           |         |                      |       |
| Но    | ra I          | Estacion         | METAR          | Pr         | re       | D.V       | V.V     | Temp                 |       |

Les redireccióna a una página con únicamente las 15 observaciones creadas de la hora para editarlas.

Catologo Observaciones

| S | IMET           | CATALOO  | sos + | OBSERVACIONES | OBSERVACIONESCC | REPORTES - | REPORTES FM12 | CREDITOS | Usua | nio:Ad | minSi | stema | Salir |
|---|----------------|----------|-------|---------------|-----------------|------------|---------------|----------|------|--------|-------|-------|-------|
| C | bse            | rvacio   | ones  |               |                 |            |               |          |      |        |       |       |       |
| I | Hora           | Estacion | METAR |               |                 |            |               |          | Pre  | D.V    | v.v   | Temp  |       |
| ſ | 2000Z<br>15/12 | MNCH     |       |               |                 |            |               |          |      |        |       |       |       |
|   | 2000Z<br>15/12 | MNCR     |       |               |                 |            |               |          |      |        |       |       |       |
|   | 2000Z<br>15/12 | MNLN     |       |               |                 |            |               |          |      |        |       |       |       |
|   | 2000Z<br>15/12 | MNMS     |       |               |                 |            |               |          |      |        |       |       |       |
|   | 2000Z<br>15/12 | MNND     |       |               |                 |            |               |          |      |        |       |       |       |
|   | 2000Z<br>15/12 | MNRS     |       |               |                 |            |               |          |      |        |       |       |       |
|   | 2000Z<br>15/12 | MNOC     |       |               |                 |            |               |          |      |        |       |       |       |
|   | 2000Z<br>15/12 | MNCD     |       |               |                 |            |               |          |      |        |       |       |       |
|   | 2000Z<br>15/12 | MNJG     |       |               |                 |            |               |          |      |        |       |       |       |
|   | 2000Z<br>15/12 | MNSI     |       |               |                 |            |               |          |      |        |       |       |       |
|   | 2000Z<br>15/12 | MNMM     |       |               |                 |            |               |          |      |        |       |       |       |
|   | 2000Z<br>15/12 | MNJU     |       |               |                 |            |               |          |      |        |       |       |       |
|   | 2000Z<br>15/12 | MNSC     |       |               |                 |            |               |          |      |        |       |       | 1     |
|   | 2000Z<br>15/12 | MNPC     |       |               |                 |            |               |          |      |        |       |       |       |
|   | 2000Z<br>15/12 | MNBL     |       |               |                 |            |               |          |      |        |       |       |       |

Para editar la observación da click el icono de editar *para ingresar los datos los* son: código **Metar** y las variables de presidencia (**DV, VV, PRE, TEMP**) luego se da click en el icono *para guardar los datos de la observación.* 

| Hora           | Estacion | METAR | Pre | D.V | v.v | Temp |        |   |
|----------------|----------|-------|-----|-----|-----|------|--------|---|
| 2000Z<br>15/12 | MNCH     |       |     |     |     |      | H<br>X | - |

## V. NAVEGAR EN LAS OBSERVACIONES

Al final del catálogo de observaciones se encuentra la paginación de las observaciones donde puede navegar para ver las observaciones de los días anteriores.

| 2100Z<br>14/12 | MNMG   | 41559 70704 10302 20231 30028 40090 57025 75022 84532 333 31/// 56100 59012 84625 66 29.80<br>1AC070/2CI300 0.2MM | 0.4 | 070 | 4 | 30.2 | Q<br>6 |
|----------------|--------|----------------------------------------------------------------------------------------------------|-----|-----|---|------|--------|
|                |        |                                                                                                    |     |     |   |      |        |
| 1234           | 5 > >> |                                                                                                    |     |     |   |      |        |

## VI. ADMINISTRAR USUARIOS

Seleccionamos el menú de **Usuarios** en la barra de menú secundario de catálogos y muestra la siguiente página.

| SIMET C#                            | ATALOGOS 🗸    | OBSERVACIONES      | OBSERVA | CIONESCC         | REPORT   | es 🗸                                                                                                    | REPORTES FM12         | CREDITOS L        | Jsuario : Admin | Sistema | Salir    |
|-------------------------------------|---------------|--------------------|---------|------------------|----------|----------------------------------------------------------------------------------------------------|-----------------------|-------------------|-----------------|---------|----------|
| USUAR<br>NUEVO USUAR<br>Asignar Rol | RIOS          |                    |         |                  |          |                                                                                                    |                       |                   |                 |         |          |
| NombreUsuar                         | rio Contrasen | a                  |         | UltinaActivida   | d        | Activo                                                                                                    | Nombres               | Apellidos         |                 |         |          |
| obser                               | E10ADC39      | 49BA59ABBE56E057F2 | 0F883E  | 26/3/15 10:05:4  | 3 p. m.  | *                                                                                                    | obser                 | obser             | Editar          | Detalle | Eliminar |
| ccalidad                            | E10ADC39      | 49BA59ABBE56E057F2 | 0F883E  | 26/3/15 9:51:06  | ip.m.    | 1                                                                                                    | ccalidad              | ccalidad          | Editar          | Detalle | Eliminar |
| Admin                               | E10ADC39      | 49BA59ABBE56E057F2 | 0F883E  | 1/1/01 12:00:00  | ) a. m.  | 1                                                                                                    | Adminnistrador        | Administrador     | Editar          | Detalle | Eliminar |
| AdminSistema                        | E10ADC39      | 49BA59ABBE56E057F2 | 0F883E  | 27/3/15 10:06:5  | i9 p. m. | 1                                                                                                    | Administrador Sistema | Administrador Sis | tema Editar     | Detalle | Eliminar |
| Reportes                            | 374A820A8     | 345E30DCEBAF6B9682 | 339DB0  | 23/8/16 10:09:5  | i5 a. m. | al and a second second | Reportes              | Reportes          | Editar          | Detalle | Eliminar |
| jenny                               | CB04350C      | A2807B6925A26E5C15 | 1C7106  | 8/6/15 8:08:03   | a. m.    | 4                                                                                                    | Jenny                 | Castellon         | Editar          | Detalle | Eliminar |
| wilmer                              | A78FA3E1      | ED15E9A339BFB1B177 | 3BCECB  | 8/6/15 8:24:05 a | a. m.    | 4                                                                                                    | Wilmer                | Maltez            | Editar          | Detalle | Eliminar |
| porfirio                            | 95EB5E59      | COC7ABABDF082CC5C  | D0458F6 | 8/6/15 8:25:23   | a. m.    | ¥                                                                                                    | Porfirio              | Rodriguez         | Editar          | Detalle | Eliminar |

Para crear un nuevo usuario da clic en **NUEVO USUARIO** y le mostrara la siguiente página.

| SIMET             | CATALOGOS -    | OBSERVACIONES | OBSERVACIONESCC | REPORTES - | REPORTES FM12 | CREDITOS | Usuario : AdminSistema | Salir |
|-------------------|----------------|---------------|-----------------|------------|---------------|----------|------------------------|-------|
| Crear<br>Usuarios | ſ              |               |                 |            |               |          |                        |       |
| N                 | ombreUsuario   |               |                 |            |               |          |                        |       |
|                   | Contrasena     |               |                 |            |               |          |                        |       |
| U                 | ltinaActividad |               |                 |            |               |          |                        |       |
|                   | Activo         |               |                 |            |               |          |                        |       |
|                   | Nombres        |               |                 |            |               |          |                        |       |
|                   | Apellidos      |               |                 |            |               |          |                        |       |
|                   |                | Crear         |                 |            |               |          |                        |       |

Una vez creado el usuario, se procede a asignarle roles. En el catálogo de usuarios hay un enlace con el nombre *Asignar Roles* donde lo enviara a la siguiente ventana.

| SIMET CATALOGOS - O | BSERVACIONES OBSERVACIONESCC | REPORTES - REPORT | ES FM12 CREDITOS            | Usuario : AdminSistema Salir |
|---------------------|------------------------------|-------------------|-----------------------------|------------------------------|
| Usuarios y Roles    | ;                            |                   |                             |                              |
| Nombre Usuario      | Nombre Rol                   |                   |                             |                              |
| obser               | Observador                   |                   | Editar   Detalle   Eliminar |                              |
| ccalidad            | Control de Calidad           |                   | Editar   Detalle   Eliminar |                              |
| Admin               | Administrador                |                   | Editar   Detalle   Eliminar |                              |
| AdminSistema        | AdministradorSistema         |                   | Editar   Detalle   Eliminar |                              |
| Reportes            | Reportes                     |                   | Editar   Detalle   Eliminar |                              |
| jenny               | Observador                   |                   | Editar   Detalle   Eliminar |                              |
| wilmer              | Control de Calidad           |                   | Editar   Detalle   Eliminar |                              |
| porfirio            | Control de Calidad           |                   | Editar   Detalle   Eliminar |                              |
| nury                | Aeropuerto                   |                   | Editar   Detalle   Eliminar |                              |
| martha              | Aeropuerto                   |                   | Editar   Detalle   Eliminar |                              |
| julio               | Aeropuerto                   |                   | Editar   Detalle   Eliminar |                              |
| uriel               | Observador                   |                   | Editar   Detalle   Eliminar |                              |
| ivan                | Control de Calidad           |                   | Editar   Detalle   Eliminar |                              |
| graciela            | Aeropuerto                   |                   | Editar   Detalle   Eliminar |                              |
| jakelin             | Observador                   |                   | Editar   Detalle   Eliminar |                              |
| pronosticador       | Aeropuerto                   |                   | Editar   Detalle   Eliminar |                              |

Selecciona la opción *Asignar Rol* donde lo enviara al formulario para asignarle roles al usuario. Se muestra a continuación:

| SIMET             | CATALOGOS - | OBSERVACIONES | OBSERVACIONESCC | REPORTES - | REPORTES FM12 | CREDITOS | Usuario : AdminSistema | Salir |
|-------------------|-------------|---------------|-----------------|------------|---------------|----------|------------------------|-------|
| Asigr<br>Usuarios | ar Rol      |               |                 |            |               |          |                        |       |
|                   | Usuario     | obser         |                 |            |               |          |                        | v     |
|                   | Rol         | Administrador |                 |            |               |          |                        | ¥     |
|                   |             | Asignar       |                 |            |               |          |                        |       |

#### VII. GENERAR REPORTE DE LAS OBSERVACIONES

Los reportes detallan 3 variables (Temperatura Máxima, Temperatura Mínima y Acumulado de Iluvia), se presenta los pasos para genera un reporte de las observaciones.

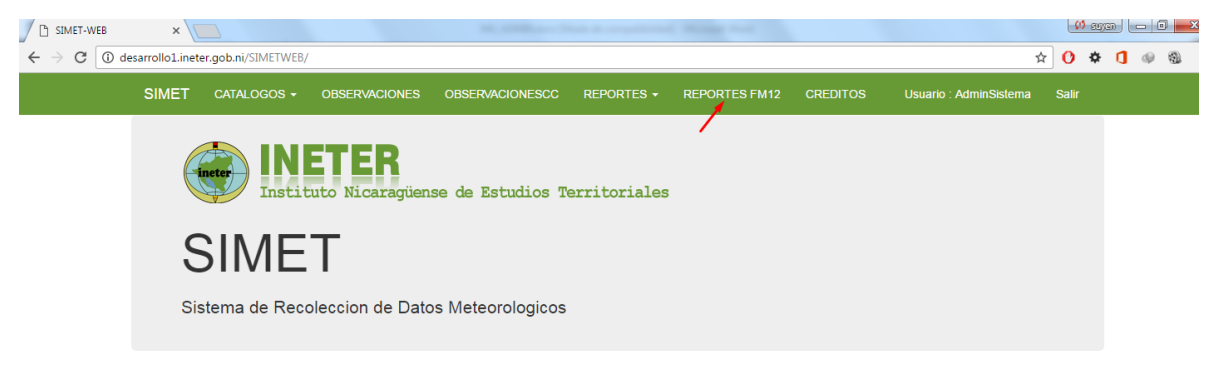

Dar clic sobre el menú de **Reportes FM12** para acceder a la lista de reportes que se pueden generar a través del sistema.

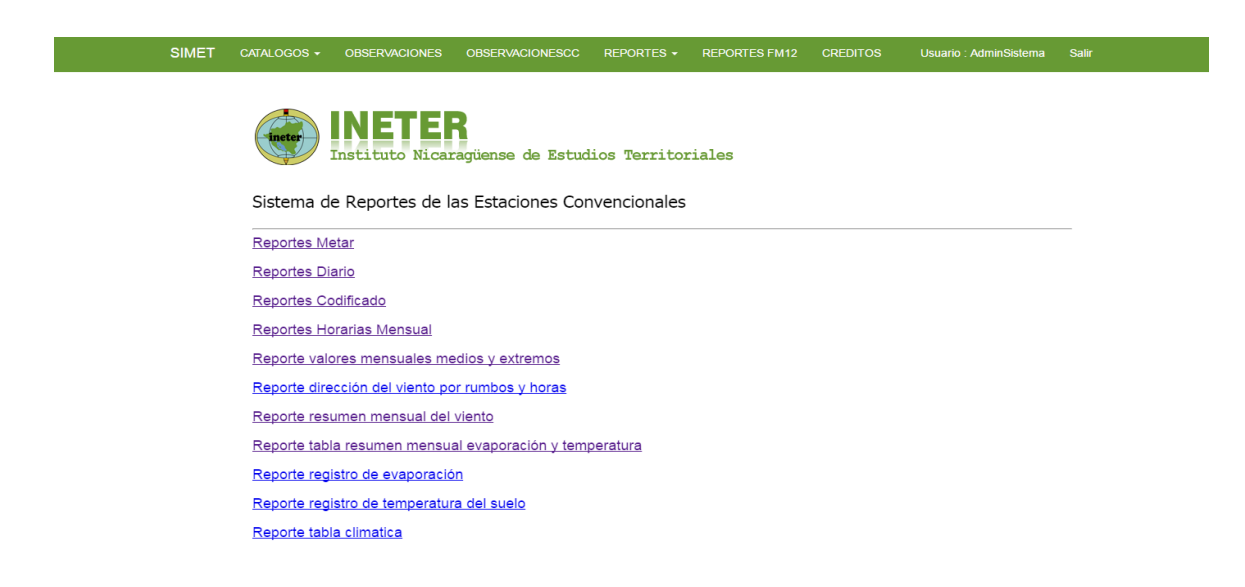

Para generar cualquiera de los reportes basta con dar click en el que se desea generar lo cual lo re direccionará a la siguiente página.

| C SIMET-WEB X                                                                                         |        | 65    | SUYER |   | ) <u>x</u> |
|----------------------------------------------------------------------------------------------------|--------|-------|-------|---|------------|
| ← → C ③ desarrollo1.ineter.gob.ni/SIMETWEB/Home/ReporteFM12                                           | ☆      | 0     | * 1   | P | @ :        |
| SIMET CATALOGOS + OBSERVACIONES OBSERVACIONESCC REPORTES + REPORTES FM12 CREDITOS Usuario : Administr | tema s | Salir |       |   | Î          |
|                                                                                                    |        |       | i     |   |            |
|                                                                                                    |        |       |       |   | - 1        |
| Reportes de los datos Hidrometorologicos de las Estacion Convencionale                                | S      |       |       |   | - 1        |
| Regresar                                                                                              |        |       |       |   | - 1        |
| Seleccione las Fachas                                                                                 |        |       |       |   | - 1        |
| Desde: Hasta: Generar                                                                                 |        |       |       |   | - 1        |
|                                                                                                    |        |       |       |   | - 1        |
| Reporte Metar                                                                                         |        |       |       |   |            |
|                                                                                                    | <      |       |       |   | . 1        |
|                                                                                                    |        |       |       |   | - 1        |
|                                                                                                    |        |       |       |   | - 1        |
|                                                                                                    |        |       |       |   | - 1        |
|                                                                                                    |        |       |       |   | - 1        |
|                                                                                                    |        |       |       |   |            |
|                                                                                                    |        |       |       |   |            |
|                                                                                                    |        |       |       |   |            |
|                                                                                                    |        |       |       |   |            |
|                                                                                                    |        |       |       |   | _          |

Donde solo necesita ingresar la fecha inicio y la fecha final de la cual desea ver el reporte, para este ejemplo se tomó el reporte de los metar.

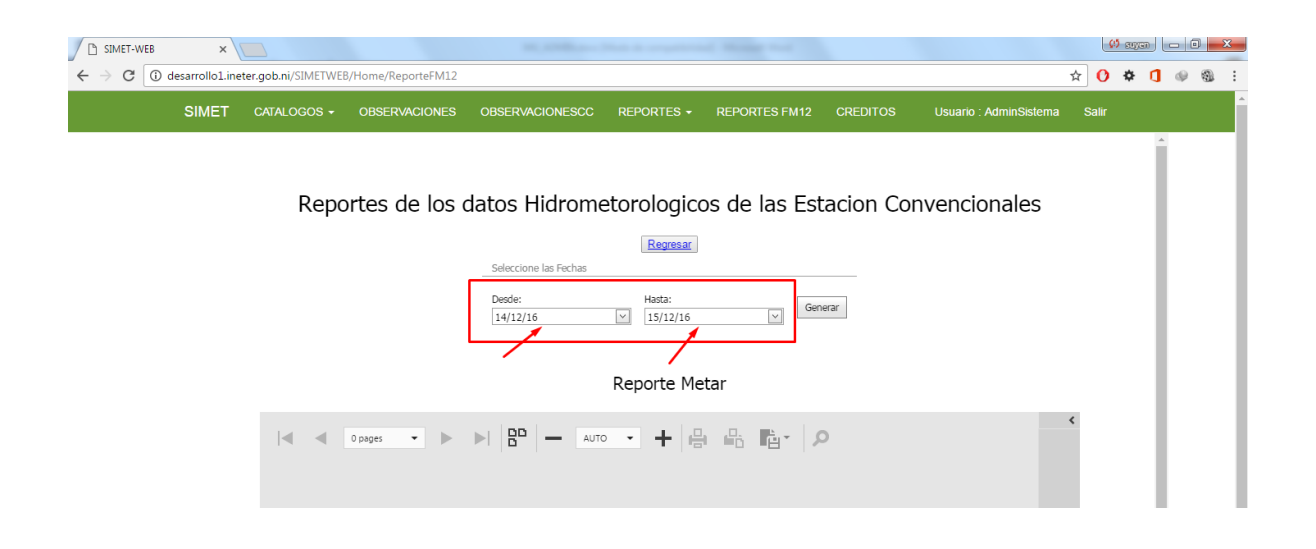

Luego de ingresar las fechas solo da click en el botón Generar para generar el reporte, a continuación se muestra el resultado del reporte de ejemplo.

| SIMET-WEB                                    | ×                |                  |               | M. Million . Not A sequence of Media and                                                                                      | (1) sayan |
|----------------------------------------------|------------------|------------------|---------------|----------------------------------------------------------------------------------------------------|-----------|
| $\leftrightarrow$ $\rightarrow$ C (i) desarr | rollo1.ineter.go | b.ni/SIMETWEB/Ho | ome/ReporteFN | 12                                                                                                    | 🖈 🕐 🌞 🚺   |
| SI                                           | IMET CAT         | ralogos 🗸 o      | BSERVACION    | S OBSERVACIONESCC REPORTES + REPORTES FM12 CREDITOS Usuario : AdminSistema                                                    | Salir     |
|                                              |                  |                  |               | Regresar                                                                                                    |           |
|                                              |                  |                  |               | Seleccione las Fechas                                                                                                    |           |
|                                              |                  |                  |               | Desde:         Hasta:         Generar           14/12/16         V         15/12/16         V                                 | - 1       |
|                                              |                  |                  |               | Reporte Metar                                                                                                    |           |
|                                              |                  |                  |               |                                                                                                    | <         |
|                                              |                  | <b>∢</b>         | e 2 🔻         | ▶ ▶ 맘 ━ ѧ┉ ▪ + 母 品 噛・ ₽                                                                                                    | Σ         |
|                                              |                  | ineter           |               | INSTITUTO NACIONAL DE ESTUDIOS TERRETURIALES<br>DIRECCIÓN DE METRORICOLA SINÚPTICA Y ARENNAUTICA<br>REFORTE RANCIS DE FREIBAS |           |
|                                              |                  | Cont             | trolador:     | Damaris<br>15/12/16 12:00:00 a m                                                                                              |           |
|                                              |                  | Hora             | Estación      | REPORTE METAR Y SYNOP                                                                                                    |           |
|                                              |                  | 21002            | MNMG          | 42562 70904 10296 20215 30039 40101 57019 82571 333 30/// 56100 58011 82623 84357 62% A29.83<br>1CI300 0.0MM                  |           |
|                                              |                  | 20002            | MINING        | 08012KT 9999 FEW023 BKN070 29/21 01010 A29.83 61% 0.0MM                                                                       |           |
|                                              |                  | 1900Z            | MNMG          | DB012KT 9999 SCT023 SCT070 30/20 01010 A29 85 574 0 0MM                                                                       |           |
|                                              |                  | 1800Z            | MNMG          | 32562 50806 10304 20211 30058 40121 58020 83531 333 10305 20222 30/// 56100 58005 83623 578<br>A29.89 1AC070,1CI300 0.0MM     |           |
|                                              |                  | 17002            | MNMG          | 07014KT 9999 SCT023 SCT070 29/21 Q1012 A29.91 60% 0.0MM                                                                       |           |
|                                              |                  | 1600Z            | MOREG         | 06014KT 9999 SCT023 30/21 01013 A29.92 59% 0.00MM                                                                             |           |
|                                              |                  | 1500Z            | MRMG          | 42562 50606 10284 20210 30078 40141 52016 83231 333 30/// 56100 58004 83823 64% A29.95<br>IAC070,1CI300 0.0MM                 |           |
|                                              |                  | 14002            | MNMG          | 11006KT 9999 FEW021 27/22 Q1013 A29.93 71% 0.0MM                                                                              |           |
|                                              |                  | 1300Z            | MNMG          | 14006KT 9999 FEW021 SCT300 24/21 Q1013 A29.94 83% 0.0MM FVM:1.2MM                                                             |           |
|                                              |                  | 12002            | MNMG          | 32562 41502 10222 20208 30062 40115 53007 81104 333 10325 20222 31/// 58009 70012 81825 83080<br>92% A29.87 92% 0.0MM         |           |
|                                              |                  | 11002            | MINING        | 14006KT 9999 FEW025 22/20 Q1011 A29.88 88% 0.0MM                                                                              |           |
|                                              |                  | 10002            | MNMC          | 17004KT 9999 FEW025 BKN300 24/22 01011 A29.88 88% 0.0MM                                                                       |           |
|                                              |                  | 09002            | MNMG          | 42562 71702 10234 20220 30055 40118 57009 82102 333 30/// 56000 58011 81825 85080 92% A29.88                                  |           |
|                                              |                  | 0800Z            | MEMG          | 12004KT 9999 FEW025 BKN300 24/22 Q1012 A29.89 90 % 0.0MM                                                                      |           |
|                                              |                  | 07002            | MNMG          | 13004KT 9999 FEW025 SCT080 23/21 Q1012 A29.90 888 0.0MM                                                                       |           |
|                                              |                  | 06002            | MNMG          | 32562 71002 10252 20221 30064 40127 54001 81132 333 10325 20230 31/// 56000 58004 81825 83358<br>83% A29.91 3CI300 0.0MM      |           |
|                                              |                  |                  |               |                                                                                                    |           |

**Nota:** Todos los reportes funcionan de la misma manera, repita los pasos para generar otro tipo de reporte.

# SISTEMA DE PRESENTACIÓN DE DATOS HIDROMETEOROLÓGICOS - CAELUS

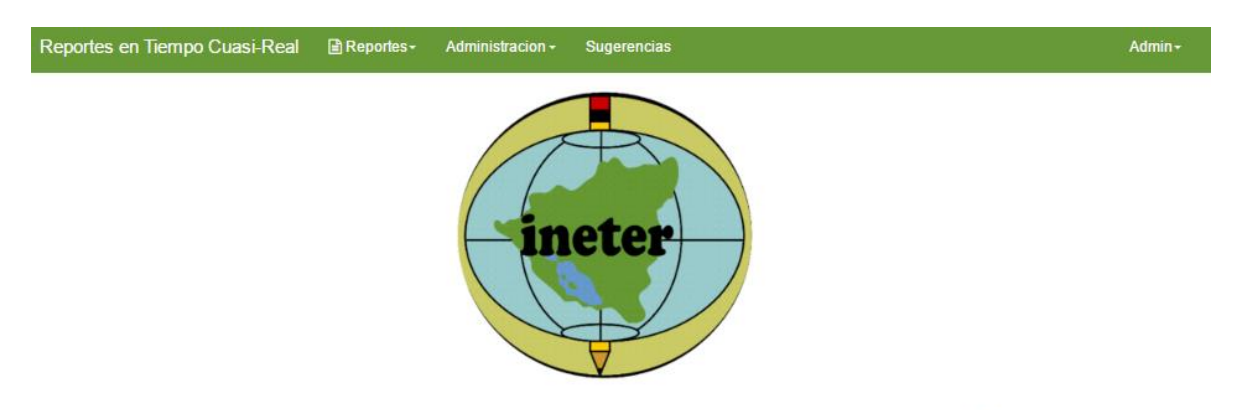

Sistema de presentación de datos hidrometeorológicos

## I. INICIO DE SESIÓN

Ventana de inicio de sesión para ingresar al sistema en donde el usuario debe ingresar su nombre de usuario y contraseña.

| 1     | Admin |  |
|-------|-------|--|
| -     |       |  |
| -     |       |  |
| Ingre | sar   |  |

- 1. Ingresar el nombre de usuario asignado
- 2. Ingresar la contraseña de acceso al sistema

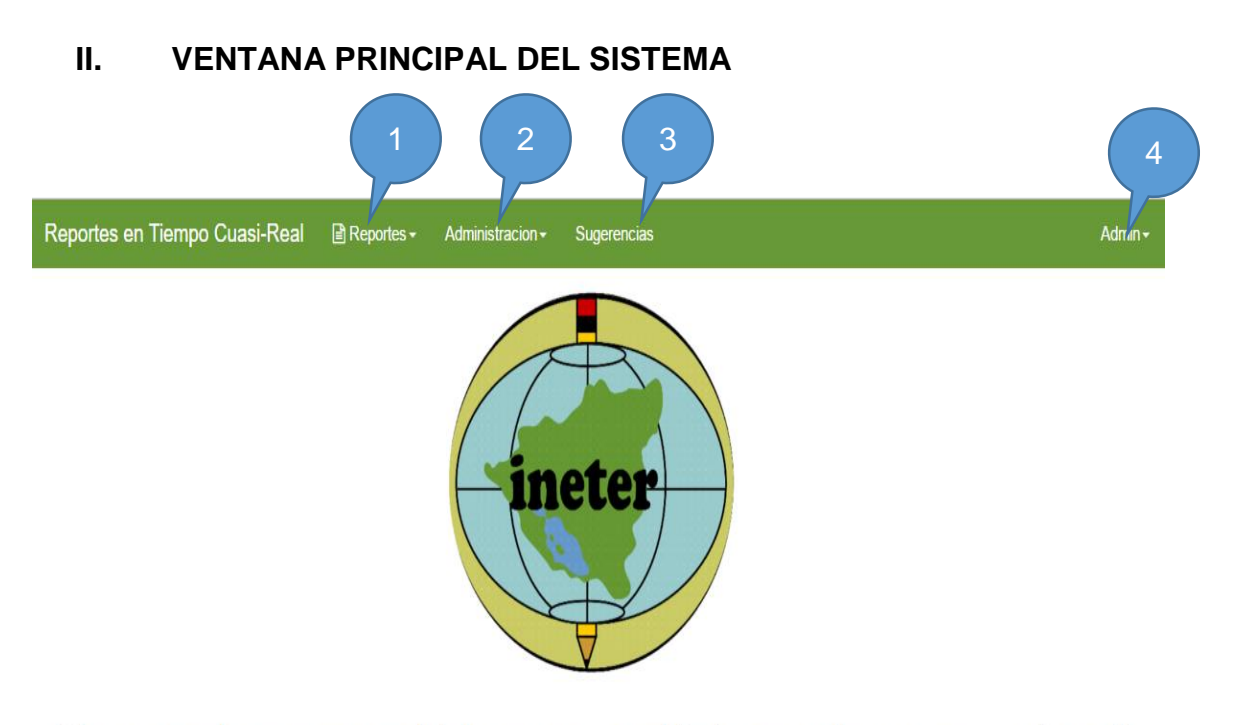

## Sistema de reportes hidrometeorológico en tiempo cuasi-real

En la ventana principal se observa las opciones para ver los reportes y la administración que contiene las estaciones y controles de acceso a usuarios.

- 1. Reportes, muestra los diferentes tipos de reportes como tabulares, gráficos, geográficos y nivel.
- 2. Administración, muestra las estaciones y la pestaña para administrar acceso de usuario al sistema.
- 3. Sugerencias, como su nombre lo indica en esta pestaña se podrán mandar sugerencias de los usuarios.
- 4. Admin, te permite salir de la aplicación.

## 2.1. Reportes

Al seleccionar la pestaña de la barra del menú principal se despliega una lista con los diferentes tipos de reportes como tabulares, gráficos, geográficos y nivel a como se muestra en la siguiente figura.

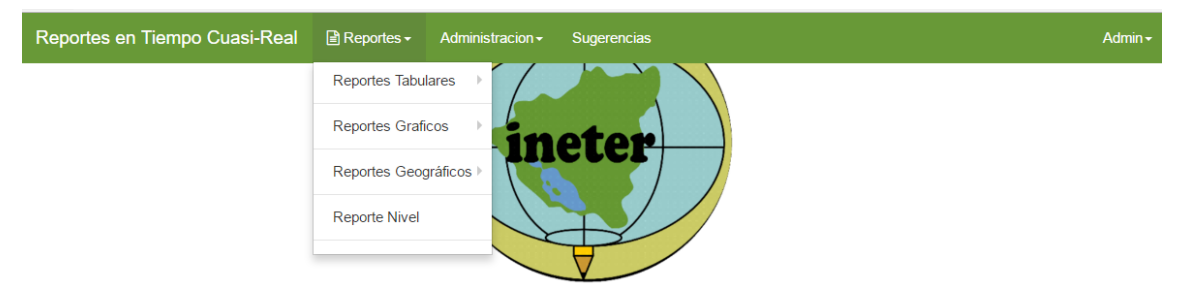

Sistema de reportes hidrometeorológico en tiempo cuasi-real

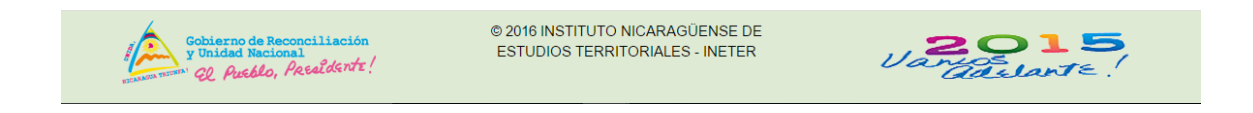

## 2.1.1. Reportes tabulares

Al seleccionar la primera pestaña Reportes tabulares muestra el siguiente menú

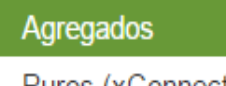

Puros (xConnect)

Seleccionamos la pestaña agregados el cual muestra la siguiente ventana.

| Reportes en Tiempo                                                                                                    | Cuasi-Real 📲                                                                                             | 🖹 Reportes 🗸 | Administracion - | Sugerencias         |                                                                                           |                                                                          | Admin <del>-</del> |
|----------------------------------------------------------------------------------------------------|----------------------------------------------------------------------------------------------------|--------------|------------------|---------------------|-------------------------------------------------------------------------------------------|--------------------------------------------------------------------------|--------------------|
| Sensor                                                                                                    | Liuvia                                                                                                   |              | •                | — Eunción de agrega | ción: Sumato                                                                              | ria                                                                      | Ŧ                  |
| Fecha de Inicio:                                                                                                    | 15/12/2016 07:0                                                                                          | 01:00        |                  | Nivel de agrega     | ición: Hora                                                                               |                                                                          | *                  |
| Fecha de Final:                                                                                                    | 15/12/2016 11:3                                                                                          | 39:14        |                  | Intervalo de agrega | ición: 1                                                                                  |                                                                          |                    |
|                                                                                                    |                                                                                                    |              |                  | Ver                 |                                                                                           |                                                                          |                    |
|                                                                                                    |                                                                                                    |              |                  |                     |                                                                                           |                                                                          |                    |
|                                                                                                    |                                                                                                    |              |                  |                     |                                                                                           |                                                                          |                    |
| Huvia                                                                                                    |                                                                                                    |              |                  |                     |                                                                                           |                                                                          |                    |
| Lluvia<br>Mostrar 20 • registr                                                                                              | ros                                                                                                    |              |                  | Cc                  | piar en portapapeles                                                                      | Imprimir CSV D                                                           | OC PDF XLS         |
| Lluvia<br>Mostrar 20 • registr<br>Codigo                                                                                    | ros<br>Estacion                                                                                          |              |                  | Co                  | piar en portapapeles<br>Valor                                                             | Imprimir CSV D<br>Unidad                                                 | OC PDF XLS         |
| Lluvia<br>Mostrar 20 • registr<br>Codigo<br>15/12/2016 07:01:00 a. m.                                                       | ros<br>Estacion                                                                                          |              |                  |                     | piar en portapapeles<br>Valor                                                             | Imprimir CSV D<br>Unidad                                                 | PDF XLS            |
| Lluvia<br>Mostrar 20 • registr<br>Codigo<br>15/12/2016 07:01:00 a. m.<br>69240                                              | ros<br>Estacion<br>Acoyapa                                                                               |              |                  | Cc.                 | piar en portapapeles<br>Valor<br>0                                                        | Imprimir CSV D<br>Unidad<br>mm                                           | OOC PDF XLS        |
| Lluvia<br>Mostrar 20 • registr<br>Codigo<br>15/12/2016 07:01:00 a. m<br>69240<br>53021                                      | estacion<br>Estacion<br>Acoyapa<br>Alamikamba                                                            |              |                  | Co                  | piar en portapapeles<br>Valor<br>0<br>0                                                   | Imprimir CSV D<br>Unidad<br>mm<br>mm                                     | DOC PDF XLS        |
| Lluvia<br>Mostrar 20 • registr<br>Codigo<br>15/12/2016 07:01:00 a. m<br>69240<br>53021<br>69242                             | Estacion<br>Estacion<br>Acoyapa<br>Alamikamba<br>Altagracia                                              |              |                  |                     | piar en portapapeles<br>Valor<br>0<br>0<br>0                                              | Imprimir CSV D<br>Unidad<br>mm<br>mm<br>mm                               | DOC PDF XLS        |
| Lluvia<br>Mostrar 20 • registr<br>Codigo<br>15/12/2016 07:01:00 a. m.<br>69240<br>53021<br>69242<br>693001                  | Estacion<br>Estacion<br>Acoyapa<br>Alamikamba<br>Altagracia<br>Anexo La Prin                             | mavera       |                  | Cc                  | piar en portapapeles<br>Valor<br>0<br>0<br>0<br>0<br>0                                    | Unidad<br>Unidad<br>Mm<br>Mm<br>Mm<br>Mm                                 | POC PDF XLS        |
| Lluvia<br>Mostrar 20 ▼ registr<br>Codigo<br>15/12/2016 07:01:00 a. m.<br>69240<br>53021<br>69242<br>693001<br>69218         | Estacion<br>Estacion<br>Acoyapa<br>Alamikamba<br>Altagracia<br>Anexo La Prir<br>Arrocera Altar           | mavera       |                  | Ce                  | piar en portapapeles<br>Valor<br>0<br>0<br>0<br>0<br>0<br>0                               | Imprimir CSV D<br>Unidad<br>Mm<br>Mm<br>Mm<br>Mm<br>Mm                   | OC PDF XLS         |
| Lluvia<br>Mostrar 20 • registr<br>Codigo<br>15/12/2016 07:01:00 a. m<br>69240<br>53021<br>69242<br>693001<br>69218<br>45084 | Estacion<br>Estacion<br>Acoyapa<br>Alamikamba<br>Altagracia<br>Anexo La Prin<br>Arrocera Altar<br>Ayapal | mavera       |                  | Ce                  | valor<br>Valor<br>0<br>0<br>0<br>0<br>0<br>0<br>0<br>0<br>0<br>0<br>0<br>0<br>0<br>0<br>0 | Imprimir CSV D<br>Unidad<br>Mm<br>Mm<br>Mm<br>Mm<br>Mm<br>Mm<br>Mm<br>Mm | DOC PDF XLS        |

- 1. Seleccionamos el sensor, fecha de inicio y fin. También se puede seleccionar la función de agregación, nivel e intervalo.
- 2. Seleccione el botón ver, de manera automática muestra los datos de la estación el valor y la unidad del sensor seleccionados.
- 3. Presenta la opción de imprimir o generar un documento con diferentes tipos de formato como cvs, doc, pdf, xls.

De la pestaña Reportes tabulares seleccionamos la pestaña Puros (xConnect) el cual muestra la siguiente ventana.

|                                                                                      | mpo Cuasi-Real 🛛 🗎 R                                                         | eportes - Administr                                                         | acion + Sugerencias                                                                    |                                                                                   |                                                    | Admin       |
|--------------------------------------------------------------------------------------|------------------------------------------------------------------------------|-----------------------------------------------------------------------------|----------------------------------------------------------------------------------------|-----------------------------------------------------------------------------------|----------------------------------------------------|-------------|
|                                                                                      |                                                                              | Sensor:                                                                     | Lİuvia                                                                                 | ×                                                                                 |                                                    |             |
|                                                                                      |                                                                              | Estaciones:                                                                 | Acoyapa                                                                                | •                                                                                 | 1                                                  |             |
|                                                                                      |                                                                              | Fecha de Inicio:                                                            | 15/12/2016 07:00:00                                                                    |                                                                                   |                                                    |             |
|                                                                                      |                                                                              | Fecha de Final:                                                             | 15/12/2016 14:25:22                                                                    |                                                                                   |                                                    |             |
|                                                                                      |                                                                              | ( 2                                                                         |                                                                                        |                                                                                   |                                                    |             |
| luvia                                                                                | registros                                                                    | 2                                                                           |                                                                                        | Copiar en portapapeles                                                            | Imprimir CSV                                       | DOC PDF XLS |
| luvia<br>ostrar 20 •<br>Codigo                                                       | registros<br>Estacion                                                        | Fecha                                                                       |                                                                                        | Copiar en portapapeles<br>Valor                                                   | Imprimir CSV                                       | DOC PDF XLS |
| luvia<br>ostrar 20 •<br>Codigo<br>39240                                              | registros<br>Estacion<br>Acoyapa                                             | Fecha<br>15/12/2016                                                         | 07:00:00 a. m.                                                                         | Copiar en portapapeles<br>Valor<br>0                                              | Imprimir CSV<br>Unic                               | DOC PDF XLS |
| luvia<br>ostrar 20 •<br>Codigo<br>59240                                              | registros<br>Estacion<br>Acoyapa<br>Acoyapa                                  | Fecha<br>15/12/2016<br>15/12/2016                                           | 07:00:00 a. m.<br>07:15:00 a. m.                                                       | Copiar en portapapeles<br>Valor<br>0<br>0                                         | Imprimir CSV<br>Unic<br>mm<br>mm                   | DOC PDF XLS |
| <b>IUVIA</b><br>strar 20 •<br><b>Codigo</b><br>9240<br>9240<br>9240                  | registros<br>Estacion<br>Acoyapa<br>Acoyapa<br>Acoyapa                       | Fecha<br>15/12/2016<br>15/12/2016<br>15/12/2016                             | 07:00:00 a. m.<br>07:15:00 a. m.<br>07:30:00 a. m.                                     | Copiar en portapapeles<br>Valor<br>0<br>0<br>0                                    | Imprimir CSV<br>Unic<br>mm<br>mm<br>mm             | DOC PDF XLS |
| Iuvia<br>ostrar 20 •<br>Codigo<br>19240<br>19240<br>19240<br>19240<br>19240<br>19240 | registros<br>Estacion<br>Acoyapa<br>Acoyapa<br>Acoyapa<br>Acoyapa            | Fecha<br>15/12/2016<br>15/12/2016<br>15/12/2016<br>15/12/2016               | 07:00:00 a. m.<br>07:15:00 a. m.<br>07:30:00 a. m.<br>07:45:00 a. m.                   | Copiar en portapapeles<br>Valor<br>0<br>0<br>0<br>0<br>0<br>0                     | Imprimir CSV<br>Unic<br>Mm<br>Mm<br>Mm<br>Mm       | DOC PDF XLS |
| luvia<br>ostrar 20 ▼<br>Codigo<br>9240<br>9240<br>9240<br>9240<br>9240<br>9240       | registros<br>Estacion<br>Acoyapa<br>Acoyapa<br>Acoyapa<br>Acoyapa<br>Acoyapa | Fecha<br>15/12/2016<br>15/12/2016<br>15/12/2016<br>15/12/2016<br>15/12/2016 | 07:00:00 a. m.<br>07:15:00 a. m.<br>07:30:00 a. m.<br>07:45:00 a. m.<br>08:00:00 a. m. | Copiar en portapapeles<br>Valor<br>0<br>0<br>0<br>0<br>0<br>0<br>0<br>0<br>0<br>0 | Imprimir CSV<br>Unic<br>Mm<br>Mm<br>Mm<br>Mm<br>Mm | DOC PDF XLS |

- 1. Ingrese los parametros solicitados como tipo de sensor, estacion, fecha de inicio, fecha de fin.
- 2. Seleccione el boton ver.
- Muestra los resultados de los parametros seleccionados, par este caso los de lluvia. Muestra una tabla en el cual se muestra el codigo, estación, fecha, valor, unidad.
- 4. Permite exportar los datos de la tabla a diferentes formatos como csv, doc, pdf, xls.

## 2.1.2. Reportes grafico

Al seleccionar la segunda pantalla reportes gráficos, muestra las siguientes pestañas

| Todos los Sensores       |
|--------------------------|
| Estaciones Mareograficas |

Seleccionamos la pestaña todos los sensores y muestra la siguiente ventana.

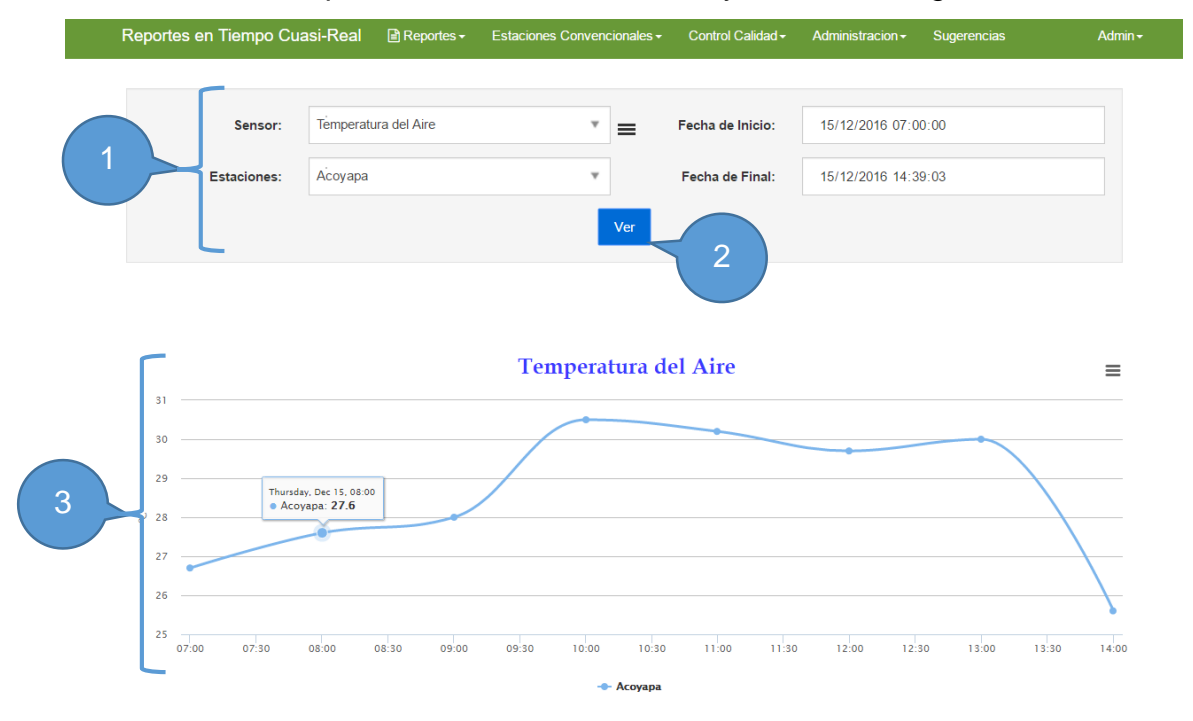

- 1. Seleccione los datos de los parámetros como sensor, estación, fecha de inicio, fecha final.
- 2. Seleccione el botón ver
- Grafico del sensor y los parámetros seleccionados, generados por rangos de media hora.

De la pestaña reportes gráficos seleccionamos la pestaña Estaciones Mareograficas , el cual muestra la siguiente ventana.

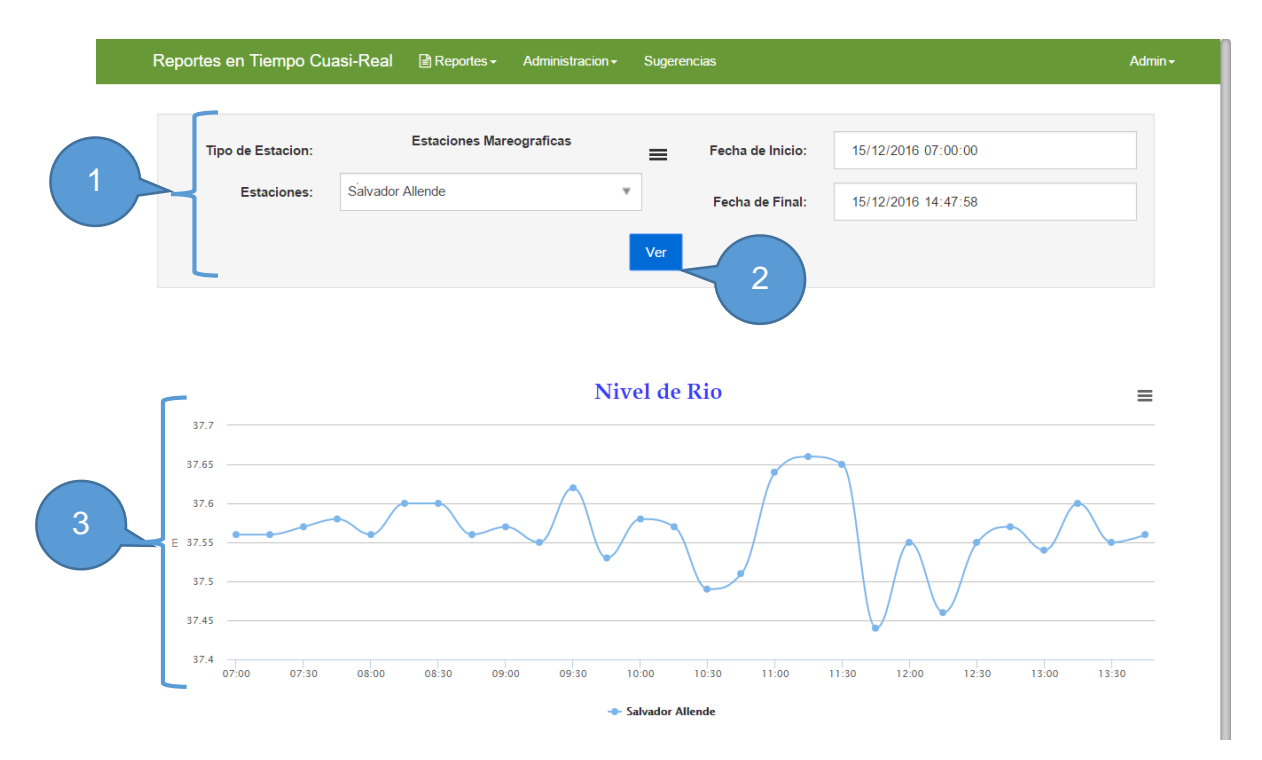

- 1. Seleccione los parametros de las estaciones mareograficas como estacion, fecha de inicio y fecha de fin.
- 2. Seleccione el boton ver.
- 3. Se genera un grafico el cual muestra los parametros seleccionados del nivel del rio. Se realiza a travez de rangos de tiempo de treinta minutos.

#### 2.1.3. Reporte geografico

Al seleccionar la tercera pestaña, reportes geográficos muestra las siguientes pestañas.

Estaciones (todos sus sensores) Mapa de Lluvia

Seleccionamos la pestaña estaciones (todos sus sensores), muestra la siguiente ventana en donde se muestra el mapa de Nicaragua con cada una de sus estaciones a como se muestra a continuación.

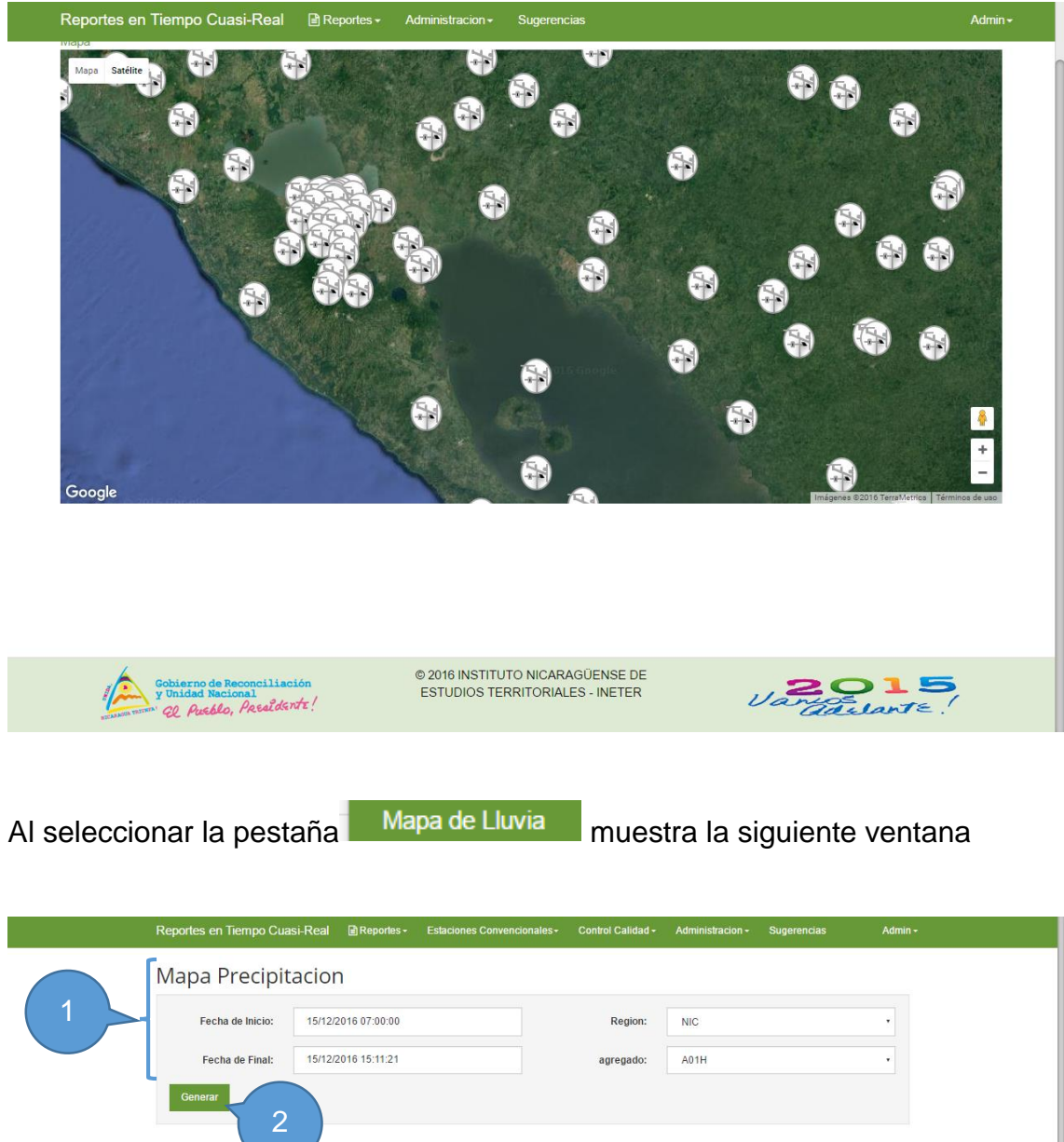

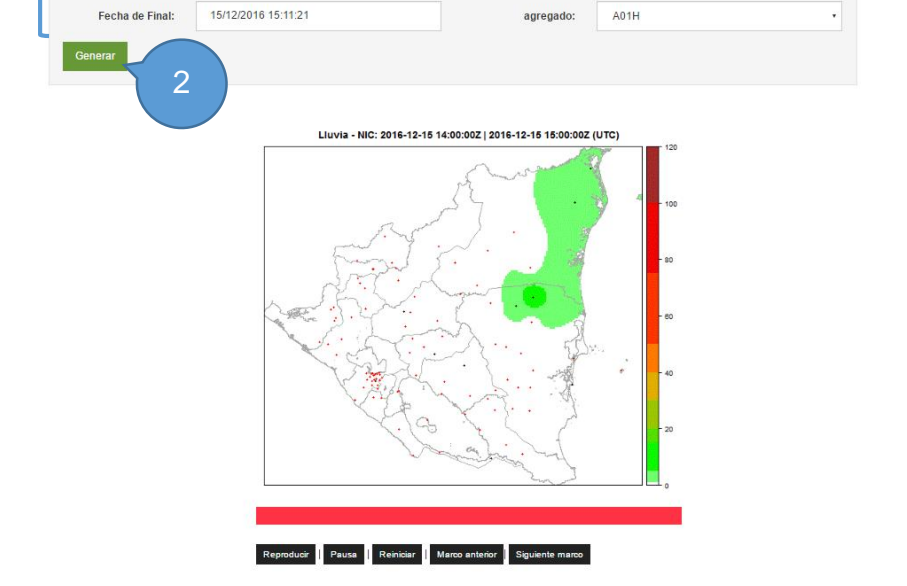

- 1. Seleccionamos los parametros como fecha de inicio, fecha final, region, agregado
- 2. Seleccionamos el boton generar y muestra la siguiente ventana

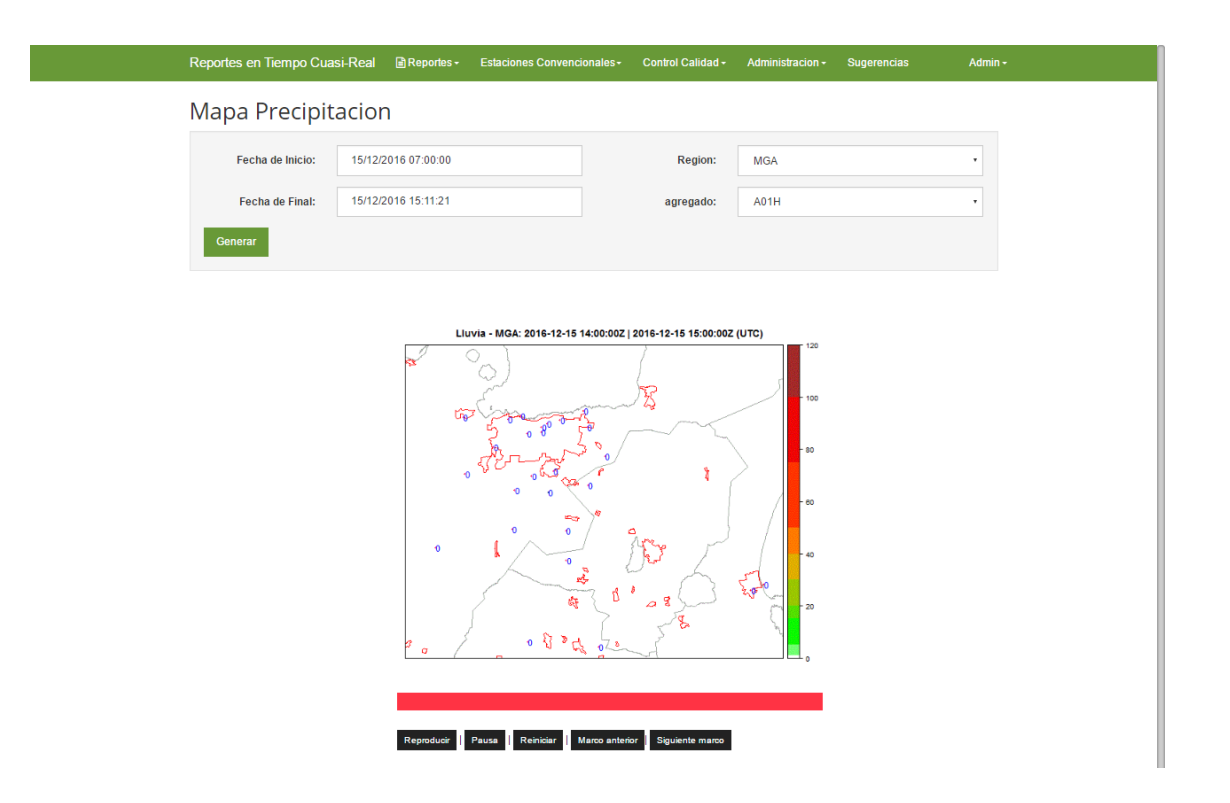

Para este ejemplo se selecciono la region MGAN para la fecha del 15/12/2016 y muestra el mapa de precipitacion para la region seleccionada.

## 2.2. Administracion

Al seleccionar la pestaña Administracion de la barra de menu principal, despliega una lista con la lista de las estaciones y administracion de acceso de usuarios a como se muestra en la siguiente ventana.

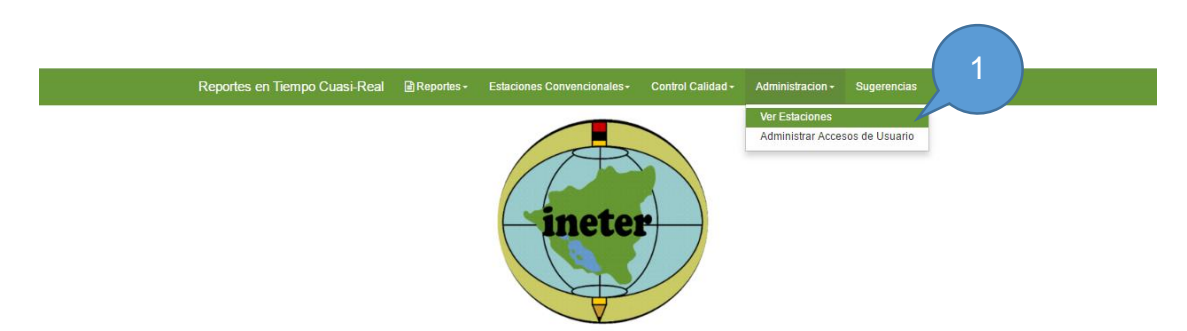

Sistema de reportes hidrometeorológico en tiempo cuasi-real

## 2.2.1. Ver estaciones

Al seleccionar la pestaña Ver Estaciones muestra la lista de las estaciones las cuales presenta la opcion de editar, ver detalles y el historial de cada una de ellas.

| Reportes e                                      | en Tiempo Cuasi-Real 🛛 🗎                                                                                                    | Reportes - Administracion - | Sugerencias                |                              |                | Admi     | n <del>-</del> |                                     |
|-------------------------------------------------|----------------------------------------------------------------------------------------------------|-----------------------------|----------------------------|------------------------------|----------------|----------|----------------|-------------------------------------|
| Lista E<br>Total Esta<br>Estacione<br>Estacione | Estaciones<br>eciones Registradas : 214<br>es Confirmadas : 98<br>es Por Confirmar : 116<br>es No Editadas : 50<br>es Editadas : 164 | =                           |                            |                              |                |          |                |                                     |
| Mostrar 10                                      | o • registros                                                                                                    |                             |                            |                              | Buscar:        |          |                |                                     |
| 2 Codigo 🎚                                      | Hentificador XConect                                                                                                    | Nombre A Mostrar            | Coordenadas(Lat,Lon,Alt) 🕼 | Municipio 🕼                  | Departamento 🕼 | Estado 🕼 | Direccion 🕼    | Acciones 11                         |
| Buscar                                          | Buscar Identificador XC                                                                                                    | Buscar Nombre A Mosti       | Buscar Coordenadas(Lat,I   | Buscar Mi                    | Buscar Depart  | Buscar   | Buscar Di      | Buscar A                            |
|                                                 | EL ROSARIO                                                                                                    | EL ROSARIO                  |                            |                              | -              |          |                | Editar  <br>Historial  <br>Detalles |
|                                                 | ELARENAL                                                                                                    | ELARENAL                    |                            |                              |                |          |                | Editar  <br>Historial  <br>Detalles |
|                                                 | FRIOESPE                                                                                                    | FRIOESPE                    |                            |                              | -              |          |                | Editar  <br>Historial  <br>Detalles |
|                                                 | GRANADA INA                                                                                                    | GRANADA INA                 |                            |                              | -              |          |                | Editar  <br>Historial  <br>Detalles |
|                                                 | INETER2                                                                                                    | INETER2                     | 12.13282,-86.2504,         | San<br>Francisco de<br>Cuapa | Chontales      |          |                | Editar  <br>Historial  <br>Detalles |
|                                                 | LAARENAL                                                                                                    | LAARENAL                    |                            |                              | -              |          |                | Editar  <br>Historial  <br>Detalles |
|                                                 | LAS_PRADERAS_JINOTEG                                                                                                    | LAS_PRADERAS_JINOTEG        |                            |                              | -              |          |                | Editar  <br>Historial  <br>Detalles |
|                                                 | LASPRADERAS_JINOTEGA                                                                                                    | LASPRADERAS_JINOTEGA        |                            |                              | -              |          |                | Editar  <br>Historial  <br>Detalles |
|                                                 | PLANTA                                                                                                    | PLANTA                      |                            |                              | -              |          |                | Editar                              |

1. Lista del numero de estaciones por representacion de coloresy su correspondiente significado.

- 2. Buscador, permite buscar por codigo, identificador XConect, nombre, coordenadas, municpio, departamento, estado, direccion, acciones.
- Cada una de las estaciones tiene tres pestañas con las cuales podes editar, ver el historial y detalle. A continuacion se muestra cada una de ellas.

#### <u>Editar</u>

| Editar Estacion                                                                                                    | AL A                                                                                                    |
|----------------------------------------------------------------------------------------------------|----------------------------------------------------------------------------------------------------|
| Codigo<br>Nombre<br>BLROSARIO<br>Mostar<br>Identificador<br>XConect                                                                                                    |                                                                                                    |
| Codigo LE ROSARIO<br>a Mostrar<br>Identificador<br>XConect LE ROSARIO                                                                                                    | R                                                                                                    |
| Nombre a<br>Mostrar<br>Identificador<br>XConect                                                                                                    | <u>ج</u>                                                                                                    |
| Mostrar<br>Identificador<br>XConect                                                                                                    |                                                                                                    |
| Identificador EL ROSARIO<br>XConect                                                                                                    | AND A REPORT OF A DATE OF A DATE OF |
|                                                                                                    | 315                                                                                                    |
| Latitud 12.13282                                                                                                    |                                                                                                    |
| Longitud86.2504                                                                                                    | XX                                                                                                    |
| Altitud                                                                                                    | (                                                                                                    |
| Direccion DGRH DGRH DGCC DGRH DGCCCC DGCC DGCC DGCCC DGCCC DGCCC DGCCC DGCCC DGCCC DGCCC DGCCC DGCCC DGCCC DGCCC DGCCC DGCCC DGCCC DGCCC DGCCC DGCCC DGCCC DGCCC DGCCC DGCCC DGCCC DGCCC DGCCC DGCCC DGCCC DGCC DGCC DGC | 2 Compassible use                                                                                                    |
| **Mapa con fines ilustrativos, la ubicación puede no ser exacta.                                                                                                    |                                                                                                    |
| Municipio San Francisco de Cuapa •                                                                                                    |                                                                                                    |
| Filtrar Municipios Por Coordenada                                                                                                    |                                                                                                    |
| Observacion                                                                                                    |                                                                                                    |
| Aceptar Datos                                                                                                    |                                                                                                    |
| Atrás, a Lista de Estaciones                                                                                                    |                                                                                                    |
|                                                                                                    |                                                                                                    |

- Ingrese los datos de la estacion como: codigo, nombre, identificador, latitud, longuitud, altitud, direccion, estado, municipio y las observaciones pertienentes en caso de ser necesario.
- 2. Seleccione el boton aceptar datos y los datos ingresados son almacenados.
- 3. Enlace que permite regresar a la lista de las estaciones.

## <u>Historial</u>

| Reportes en Tiempo C            | Cuasi-Real 🗎 Re            | portes +       | Administracion -           | Sugerencias                                           |           |              |        | Admin <del>-</del> |
|---------------------------------|----------------------------|----------------|----------------------------|-------------------------------------------------------|-----------|--------------|--------|--------------------|
| Control de E                    | dicion                     |                |                            |                                                       |           |              |        |                    |
| Fecha Edicion                   | Identificador XC           | Codigo         | Nombre                     | Posición                                              | Direccion | Usuario      | Estado | · · · · ·          |
|                                 |                            |                |                            |                                                       | DOMET     |              |        |                    |
| Actual                          | PANTASMAPV                 | 45083          | PANTASMAPV                 | 13.34/22,-85.93945,424                                | DGMET     | AUKAMIKANDA  | Irue   |                    |
| Actual 03/05/2016 02:26:50 p. m | PANTA SMAPV<br>PANTA SMAPV | 45083<br>45083 | PANTA SMAPV<br>PANTA SMAPV | 13.34722,-85.93945,424<br>13.34722,-85.93945,414.8431 | DGMET     | ChesterPerez | True   | Restaurar          |

- 3
- Lista el numero de modificaciones que ha tenido la estación seleccionada, mostrando los datos de la misma, tales como: Fecha de edición, Identificador XC, Codigo, Nombre, Posición, Dirección, Usuario (que modifico), Estado, Restaurar.
- 2. En la acción restaurar, nos permite volver a la versión de la configuración previa de la estación que seleccionamos.
- 3. Enlace que permite regresar a la lista de las estaciones.

## **Detalles**

| oortes en Tiempo Cuasi-Real                                                                                                    | Reportes Administracion -                                                                                                    | Sugerencias | Admin - |
|----------------------------------------------------------------------------------------------------|----------------------------------------------------------------------------------------------------|-------------|---------|
| Codigo 45083<br>Nombre PANTASMAPN<br>dentificador XC PANTASMAPN<br>Latitud 13.34722<br>Longitud 424<br>Estado &<br>Municipio Santa María<br>De<br>Pantasma | Reportes     Administracion →       Sensores     Ultima<br>Trasmicion       Precipitacion<br>Acumulada     06/06/2016<br>06:00:00 p. m.       Lluvia     06/06/2016<br>06:00:00 p. m. | Sugerencias | Admin • |

Atrás a Lista Estaciones

- - 1. Muestra los datos generales de la estación, así como los sensores que presenta la estación seleccionada.
- 2. Es una vista geografica de la ubicación de la estacion seleccionada.
- 3. Enlace que permite regresar a la lista de las estaciones.

#### 2.2.2. Administrar accesos de usuario.

Administrar Accesos de Usuario nos muestra el listado de Al seleccionar la pestaña los usuarios que tienen acceso a la aplicación, en la cual se pueden modificar los accesos a las estaciones y sus sensores.

| Reportes en Tiempo Cuasi-Re | eal 🖹 Reportes - Administracion - | Sugerencias                    | Admin <del>-</del> |
|-----------------------------|-----------------------------------|--------------------------------|--------------------|
| Nombre Usuario              | Nombres                           | Apellidos                      |                    |
| VIDALHERNANDEZ              | VIDAL                             | HERNANDEZ                      | Acceso a sensores  |
| HaydeeVidell                | Haydee                            | Videll                         | Acceso a sensores  |
| RH                          | Recursos Hidricos                 | Rec                            | Acceso a sensores  |
| IsaiasMontoya               | Isaias                            | Montoya Blanco                 | Acceso a sensores  |
| ENEL                        | ENEL                              | ENEL                           | Acceso a sensores  |
| EPN                         | Empresa protuaria nicaraguence    | Empresa protuaria nicaraguence | Acceso a sensores  |
| AldoAviles                  | Aldo                              | Avilés                         | Acceso a sensores  |
| ALBANISA                    | ALBANISA                          | ALBANISA                       | Acceso a sensores  |
| MARCIOBACA                  | MARCIO                            | BACA                           | Acceso a sensores  |
| RAMONDAVILA                 | RAMON                             | DAVILA                         | Acceso a sensores  |
| Pruebas                     | asdad                             | asdad                          | Acceso a sensores  |
| GERMANOROZCO                | GERMAN                            | OROZCO                         | Acceso a sensores  |
| SALVADORAMARTINEZ           | SALVADORA                         | MARTINEZ                       | Acceso a sensores  |
| AlcaldiaManagua             | Alcaldia                          | Managua                        | Acceso a sensores  |
| SilviaMartinez              | Silvia                            | Martinez                       | Acceso a sensores  |
| LeninChavarria              | Lenin                             | Chavarria                      | Acceso a sensores  |
| dustin                      | Dussting                          | Barrera                        | Acceso a sensores  |

- Tabla que permite vizualizar a los usuarios que tienen acceso a la aplicación, lista los usuarios, por Nombre Usuario, Nombres, Apellidos, acción de acceso a los sensores.
- 2. Enlace que permite acceder a la edición de los accesos a los sensores.

## Acceso a sensores

| Reportes en Tiempo Cua                  | asi-Real            | Administracion -   | Sugerencias |                                         | Admin≁      |
|-----------------------------------------|---------------------|--------------------|-------------|-----------------------------------------|-------------|
| Accesos Usuario<br>Ir Lista de Usuarios | 1                   |                    |             |                                         |             |
| 2                                       | Usuario:            | ENEL               |             |                                         |             |
| Estaciones:                             | Acoyapa => ACOYAPA, | Tumarin II => TUMA | Ŧ           | Sensores: Precipitacion Acumulada, Nive | el de Rio 🔹 |
|                                         |                     |                    | Agregar     |                                         |             |
| Estacion                                |                     |                    |             | Accesos                                 |             |
| Achuapa   ACHUAPA                       |                     |                    |             | Lluvia, Precipitacion Acumulada         | Editar      |
| Acoyapa   ACOYAPA                       |                     |                    |             | Lluvia, Precipitacion Acumulada         | Editar      |
| Alamikamba   ALAMIKAMBA                 | A                   |                    |             | Lluvia, Precipitacion Acumulada         | Editar      |
| Alamikamba   ALAMIKAMBA                 | APV                 |                    |             | Lluvia, Precipitacion Acumulada         | Editar      |
| Altagracia   ALTAGRACIA                 |                     |                    |             | Lluvia, Precipitacion Acumulada         | Editar      |
| Anexo La Primavera   CAUC               | E ANEXO PRIMAVER    |                    |             | Lluvia, Precipitacion Acumulada         | Editar      |
| Arrocera Altamira   ARROCE              | ERA_ALTAMIRA        |                    |             | Lluvia, Precipitacion Acumulada         | Editar      |
|                                         |                     |                    |             |                                         |             |

- 1. Usuario al que se le estan asignando acceso de las estaciones.
- 2. Listado de estaciones a asignar.
- 3. Listado de sensores a asignar (Según estación seleccionada)
- 4. Tabla donde se pueden vizualizar las estaciones y sesonres asinados al usuario.

## 2.3. Sugerencias

Al seleccionar la pestaña Sugerencias de la barra de menu principal, nos muetra una pagina en la cual los usuarios pueden enviar sugerencias y recomendaciones, asi como notificar problemas en la aplicación al equipo de desarrolladores encargado de la aplicación

|   | Reportes en Tiempo Cuasi-Real    | 🖹 Reportes - | Administracion - | Sugerencias | Admin <del>-</del> |
|---|----------------------------------|--------------|------------------|-------------|--------------------|
| 1 | Sugerencias                      |              |                  |             |                    |
|   | Correo institucional<br>(Propio) |              |                  |             |                    |
|   | Descripcion                      |              |                  | 2           |                    |
|   |                                  |              |                  |             |                    |
|   | 3<br>Enviar                      |              |                  |             |                    |

- 1. Correo propio, para poder recibir respuesta del equipo de desarrollo.
- 2. Descripción del problema o sugerencia que desee realizar al equipo de desarrollo encargado de la aplicación
- 3. Boton de enviar, para enviar la sugenrecia o notificación del problema.

## **VISOR DE OBSERVACIONES DE SENSORES (SOS)**

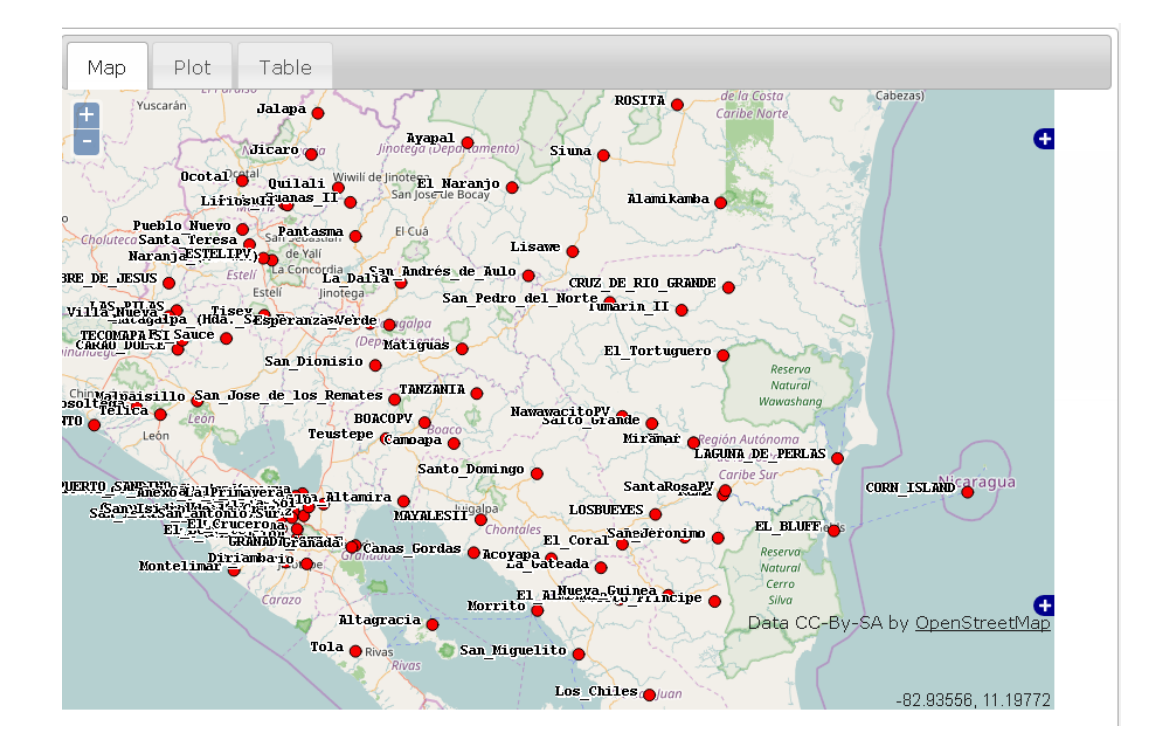

## I. PRESENTACIÓN DE MAPA DE ESTACIONES

Al ingresar a la página se presenta la pestaña mapa (Map), con unos puntos círculos rojos con un texto al par, cada círculo en el mapa representa una estación y el texto representa el nombre de la estación o sitio de interés.

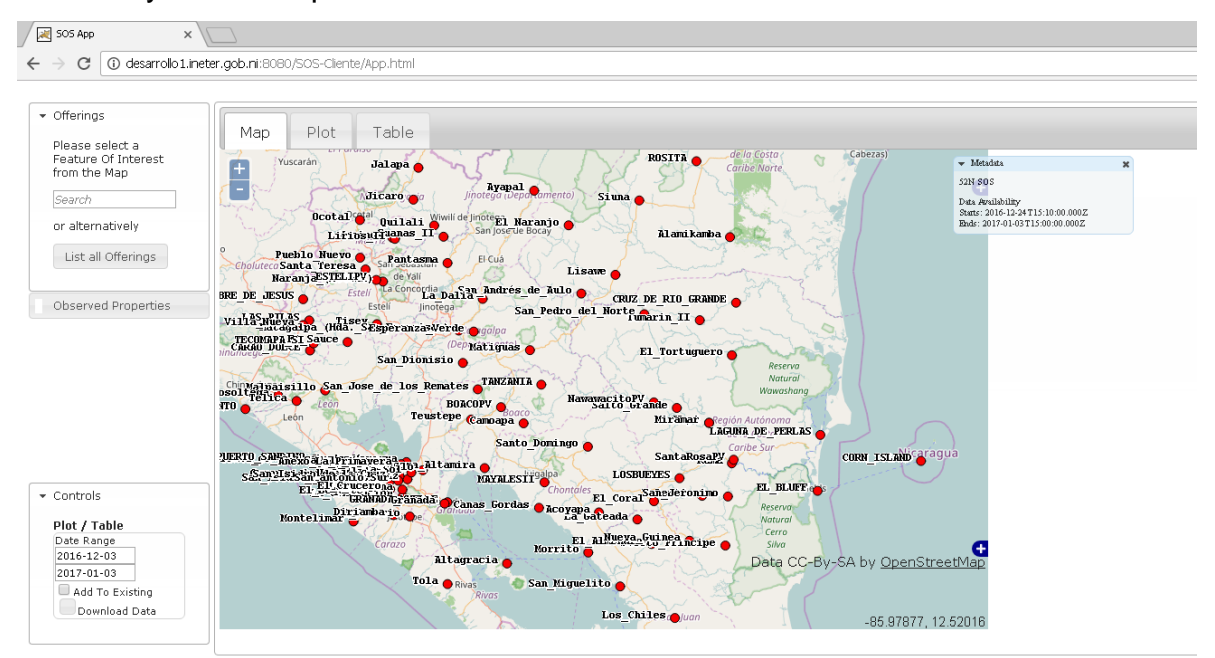

Para visualizar con mayor detalle el mapa, se puede utilizar el scroll del mouse, con el que se hará Zoom + y Zoom – al mapa.

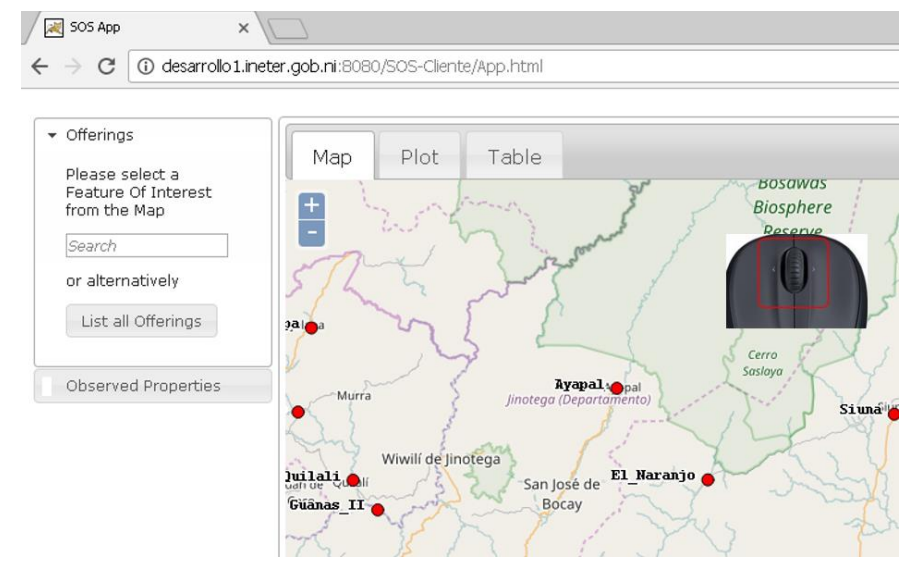

## II. ACCEDER A LAS SERIES TEMPORALES

Para acceder a visualizar los datos de las series temporales son necesarios 3 pasos, a continuación, se enumeran y describe cada paso.

 Acceder a los sensores de la estación, el usuario debe de colocar el cursor del mouse sobre el círculo y hacer click con el botón principal de mouse; esta acción listara los offerings o sensores que dispone la estación, visibles en la pestaña "Oferring".

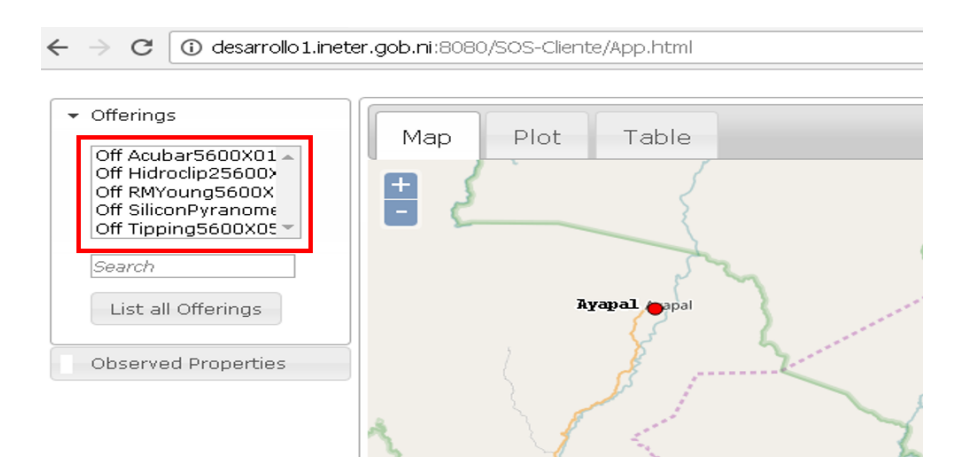

 Acceder a los fenómenos que observa el sensor, se debe colocar el cursor del mouse y hacer clic, sobre uno de los offering listados en el panel de offering, lo que provoca que en pestaña "Observed Properties" se muestren los fenómenos observados por el sensor de la estación.

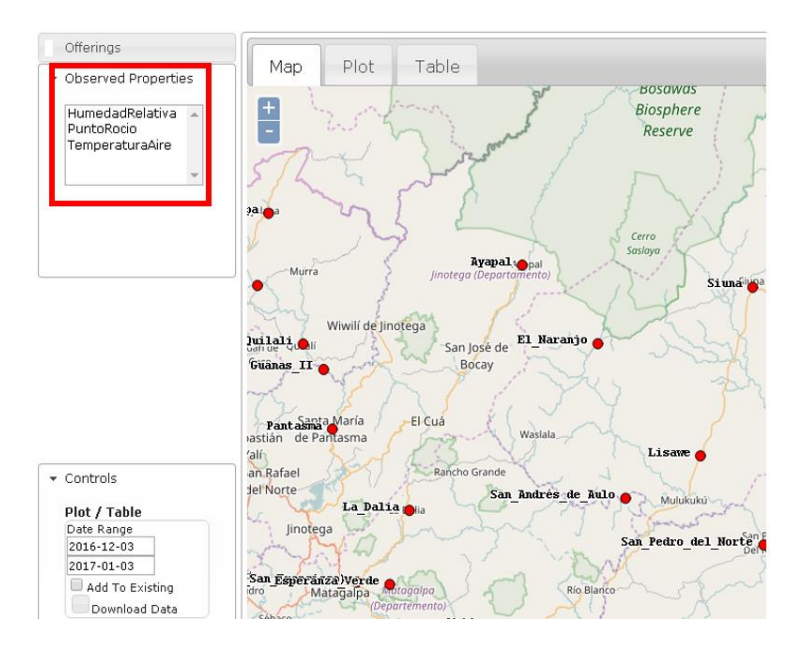

3. Visualizar series temporales del sensor se debe especificar el rango de fechas en la pestaña "Controls", en la fecha "F1" se debe de especificar la fecha inicial de la serie temporal, la fecha "F2" se especifica la fecha final de la serie temporal. Una vez establecido el rango de fechas, se debe de hacer colocar el mouse y hacer clic sobre uno de los fenómenos listados en la pestaña "Observed Properties"

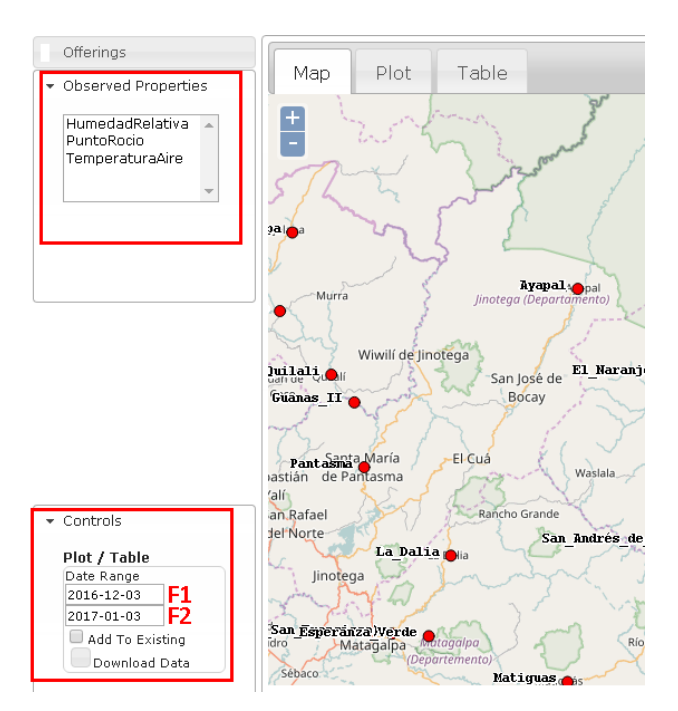

Una vez realizadas las acciones del paso 3, la serie temporal será mostrada en la pestaña "Plot" de manera visual y en la pestaña "Table" será mostrada de manera tabular.

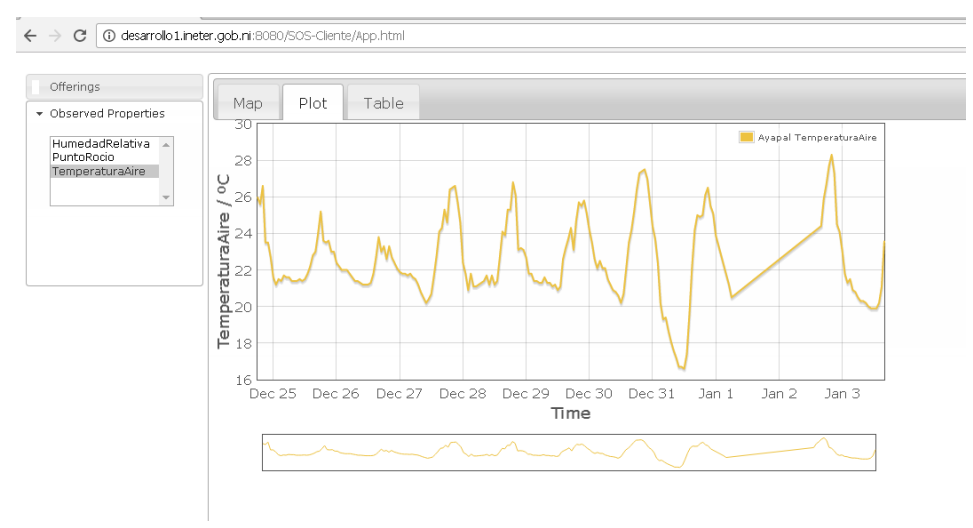

| Offerings                               |                                |
|-----------------------------------------|--------------------------------|
| <ul> <li>Observed Properties</li> </ul> | Map Plot Table                 |
| HumedadRelativa 🔺                       | Avapal TemperaturaAire / °C    |
| PuntoRocio                              |                                |
| TemperaturaAire                         | 2016-12-24T18:00:00.0007 26.00 |
| -                                       | 2016-12-24719:00:00.0002 25.60 |
|                                         | 2016-12-24720:00:00 0007 26 60 |
|                                         | 2016-12-24721:00:00.0007 23.50 |
|                                         | 2016-12-24T22:00:00.0007 23.50 |
|                                         | 2016-12-24T23:00:00.000Z 22.70 |
|                                         | 2016-12-25T00:00:00.000Z 21.60 |
|                                         | 2016-12-25T01:00:00.000Z 21.20 |
|                                         | 2016-12-25T02:00:00.000Z 21.50 |
|                                         | 2016-12-25T03:00:00.000Z 21.40 |
|                                         | 2016-12-25T04:00:00.000Z 21.70 |
|                                         | 2016-12-25T05:00:00.000Z 21.60 |
|                                         | 2016-12-25T06:00:00.000Z 21.60 |
|                                         |                                |
|                                         |                                |
|                                         |                                |
| ← Controls                              |                                |
| Plot / Table                            |                                |
| Date Range                              |                                |
| 2016-12-03                              |                                |
| 2017-01-03                              |                                |
| Add To Existing                         |                                |
| Download Data                           |                                |

## III. OPERACIONES CON LAS SERIES TEMPORALES

Cuando las series temporales ya se visualizan, se pueden realizar acciones para descargar o realizar cálculos sobre la serie temporal.

### 3.1. Descargar datos

Para descargar las series temporales, se debe de hacer clic en el botón "Download Data" de la pestaña "Controls", esto abrirá una ventaja con las opciones de descarga de datos.

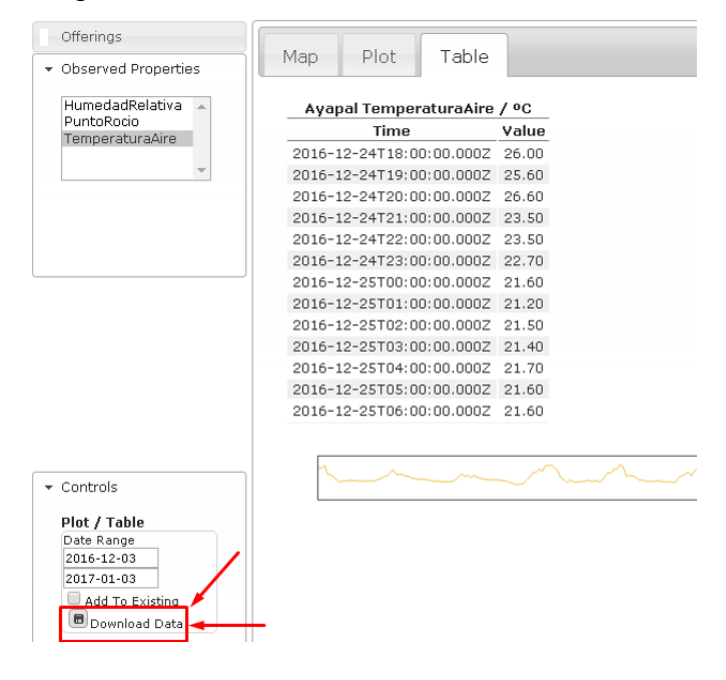

En la ventana de dialogo "Download Data" se especifican las opciones de formato para la descarga, una vez establecidas, se hace clic en el botón "Download Data" de la ventana de dialogo.

| Offerings           |                    |                       |                                       |        |
|---------------------|--------------------|-----------------------|---------------------------------------|--------|
| Observed Properties | Map Plot           | lable                 |                                       |        |
| HumedadRelativa 🔺   | Ayapal Temperat    | uraAire / ºC          |                                       | -      |
| PuntoRocio          | Time               | Value                 |                                       |        |
| remperatoramire     | 2016-12-24T18:00:0 | 0.000Z 26.00          |                                       |        |
| v                   | 2016-12-24T19:00:0 | 0.000Z 25.60          |                                       |        |
|                     | 2016-12-24T20:00:0 | 0.000Z 26.60          |                                       |        |
|                     | 2016-12-24T21:00:0 | 0.000Z 23.50          |                                       |        |
|                     | 2016-12-24T22:00:0 | 0.000Z 23.50          |                                       |        |
|                     | 2016-12-24T23:00:0 | 0 000 22 20           |                                       |        |
|                     | 2016-12-25T00:00:0 | Download Data         | ×                                     |        |
|                     | 2016-12-25T01:00:0 | C Download Data       |                                       |        |
|                     | 2016-12-25T02:00:0 | Germat the data for d | lownload                              |        |
|                     | 2016-12-25T03:00:0 | Commont Character     |                                       |        |
|                     | 2016-12-25T04:00:0 |                       |                                       |        |
|                     | 2016-12-25T05:00:0 | Column Separator      | · · · · · · · · · · · · · · · · · · · |        |
|                     | 2016-12-25T06:00:0 | Row Separator         | (newline) 🔹                           | -      |
|                     |                    |                       |                                       |        |
|                     |                    |                       |                                       | $\sim$ |
| Controls            |                    | Downloa               | d Data Cancel                         |        |
| Controls            |                    | Dominica              |                                       |        |
| Plot / Table        |                    |                       | 11.                                   |        |
| Date Range          |                    |                       |                                       |        |
| 2016-12-03          |                    |                       |                                       |        |
| 2017-01-03          |                    |                       |                                       |        |
| Add To Existing     |                    |                       |                                       |        |
| Download Data       |                    |                       |                                       |        |

## 3.2. Cálculos sobre las series temporales

Para realizar cálculos sobre la serie temporal, se debe de hacer clic sobre un registro el que será tomado como el primer registro (R1); posteríos se debe de hacer clic en el segundo registro (R2) que será considerado el registro final.

| Offerings             |                                   |
|-----------------------|-----------------------------------|
| ▼ Observed Properties | Map Plot Lable                    |
| HumedadRelativa 🔺     | Ayapal TemperaturaAire / ºC       |
| TemperaturaAire       | Time Value D.1                    |
|                       | 2016-12-24T18:00:00.000Z 26.00    |
| <b></b>               | 2016-12-24T19:00:00.000Z 25.60    |
|                       | 2016-12-24T20:00:00.000Z 26.60    |
|                       | 2016-12-24T21:00:00.000Z 23.50    |
|                       | 2016-12-24T22:00:00.000Z 23.50    |
|                       | 2016-12-24T23:00:00.000Z 22.70    |
|                       | 2016-12-25T00:00:00.000Z 21.60    |
|                       | 2016-12-25T01:00:00.000Z 21.20    |
|                       | 2016-12-25T02:00:00.000Z 21.50    |
|                       | 2016-12-25T03:00:00.000Z 21.40    |
|                       | 2016-12-25T04:00:00.000Z 21.70 RZ |
|                       | 2016-12-25T05:00:00.000Z 21.60    |
|                       | 2016-12-25T06:00:00.000Z 21.60    |
|                       |                                   |
| - Controls            |                                   |

Se obtendrá como resultado una ventana de dialogo, en la que se muestran algunas estadísticas, como los cuartiles, desviación estándar, varianza, etc.

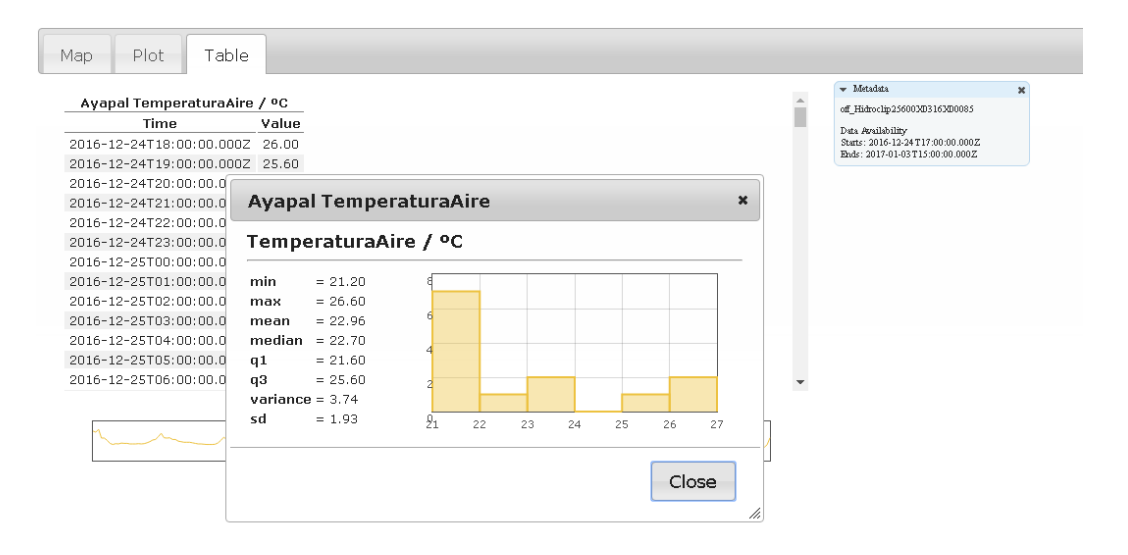

## VISOR DE LLUVIA (WFS+WMS)

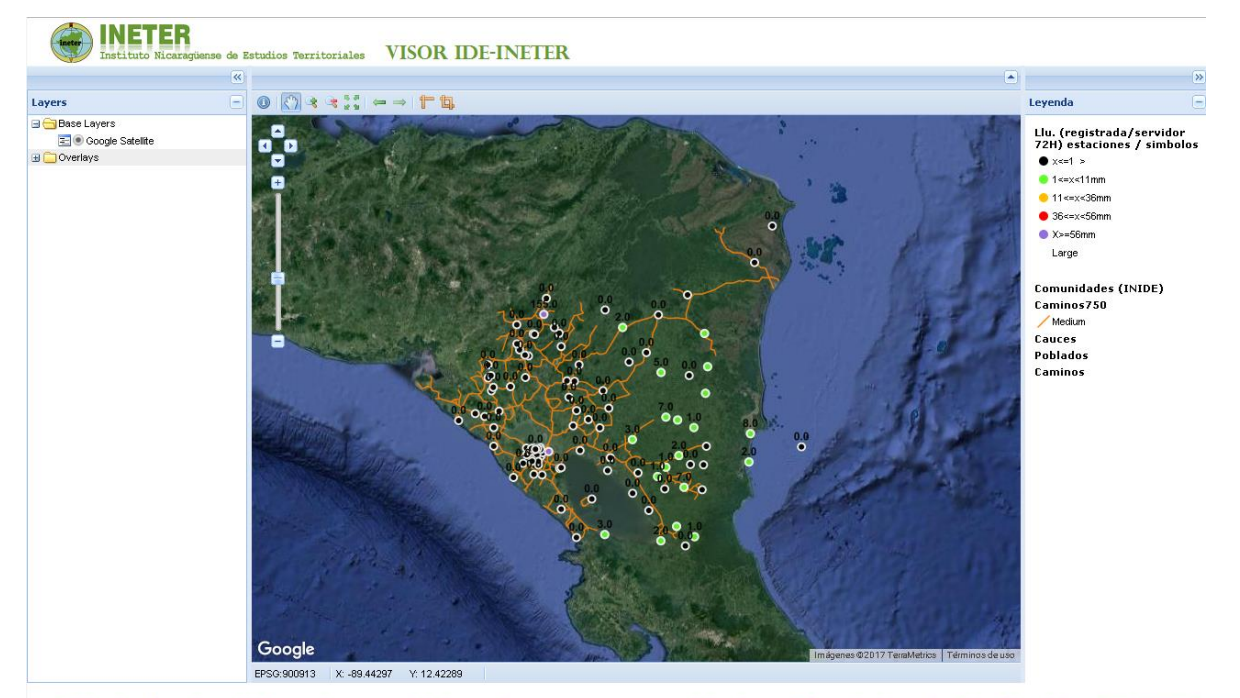

Modernizandonos tecnológicamente vamos adelante, en buena esperanza y en victorias - Infraestructura de Datos Espaciales (IDE-INETER)

## I. DESCRIPCIÓN GENERAL

El visor está compuesto por 3 paneles: (1) el izquierdo (Layers) en el que se muestra una lista de las capas; (2) central se presenta el mapa, con las capas activas; (3) el panel derecho, en el que se muestra la leyenda del mapa así como la leyenda de las capas presentadas.

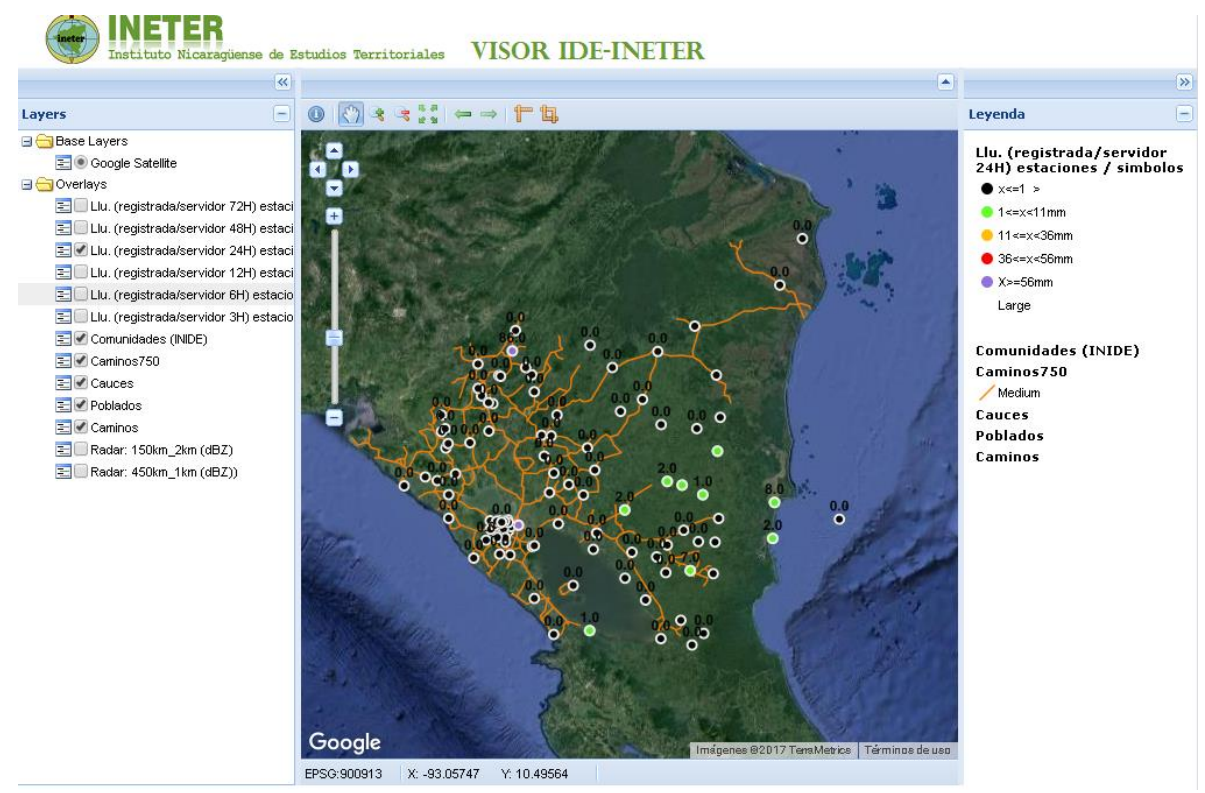

## II. ACTIVAR CAPAS A VISUALIZAR (PANEL LAYERS)

En el panel "Layers" muestra una lista de capas disponibles, a la vez estas capas

se pueden activar o desactivar haciendo clic sobre la capa listada.

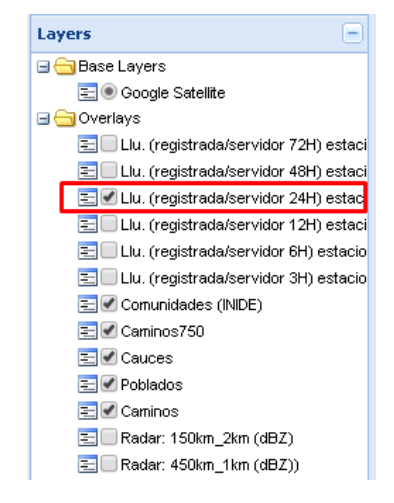

## III. INTERACCIÓN CON EL MAPA DE PRESENTACIÓN DE CAPAS

Este panel, dispone de múltiples herramientas que permiten interactuar con el mapa, ya sea para enmarcar un área específica como para medir distancias.

### 3.1. Herramienta "Feature Information"

Esta herramienta es usada para obtener la información de una o varias capas que se encuentren en un sitio seleccionado, al hacer clic con el mouse. Al hacer clic se muestra una ventana de dialogo con la información del sitio.

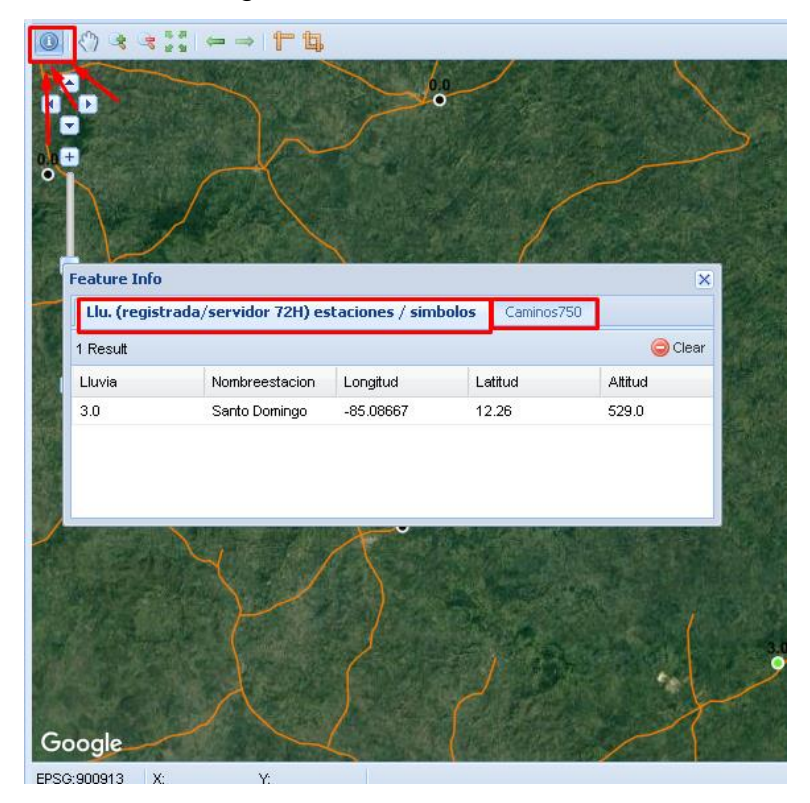

## 3.2. Herramienta "Pan"

Esta herramienta es usada para desplazarse a través del mapa, se utiliza haciendo clic sostenido sobre el mapa y moviendo el mouse.

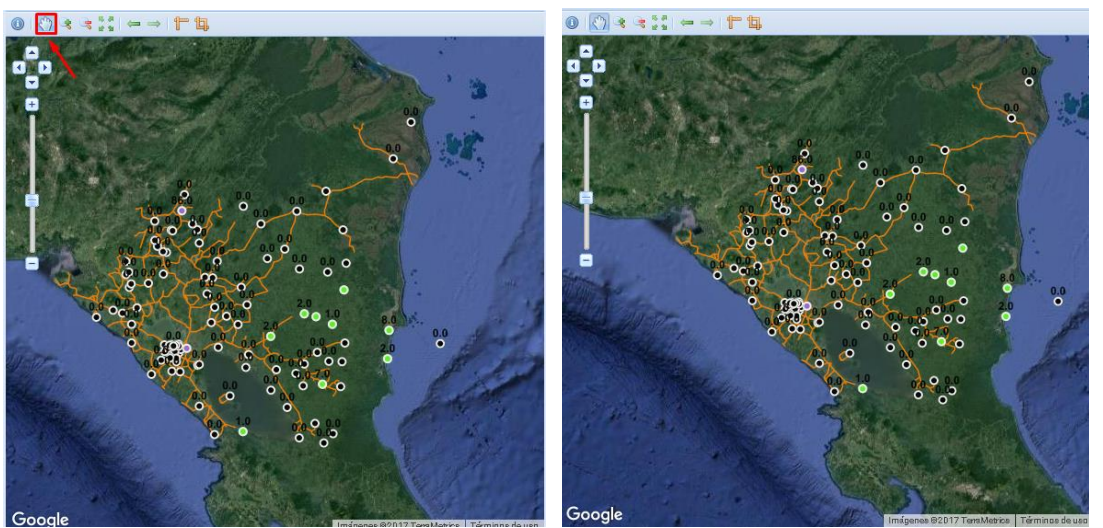

## 3.3. Herramienta "Zoom In"

Esta herramienta se usa para dar zoom y aumentar al área que se enmarca, funciona haciendo clic sobre el mapa y arrastrando, hasta formar un rectángulo que contenga el área que se desea enmarcar.

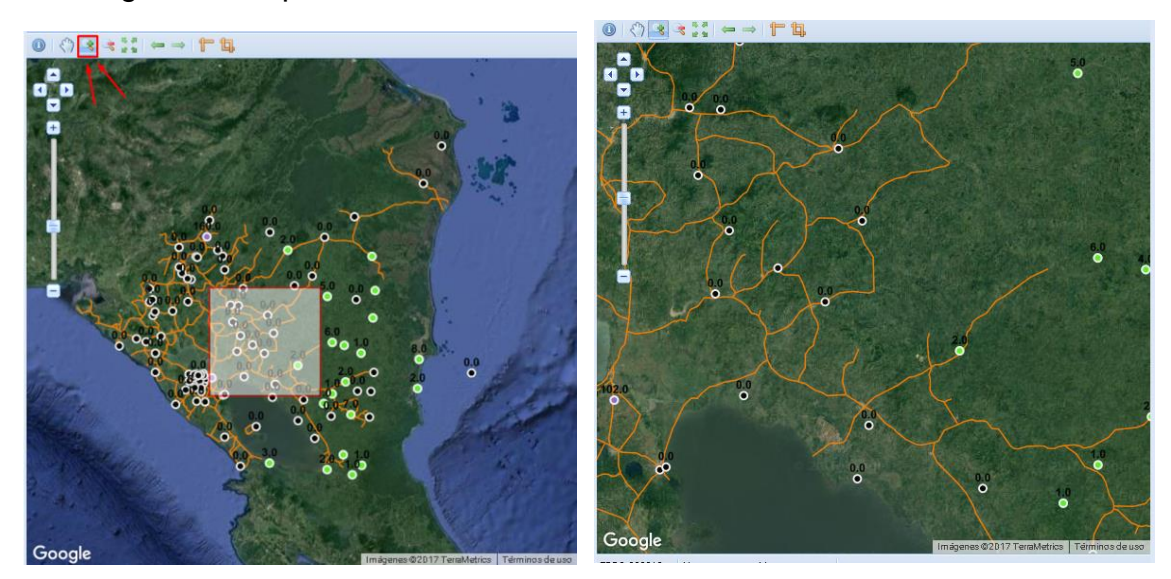

## 3.4. Herramienta "Zoom Out"

Esta herramienta se usa para dar zoom y disminuir al área que se enmarca, funciona haciendo clic sobre el mapa y arrastrando, hasta formar un rectángulo que contenga el área que se desea enmarcar.

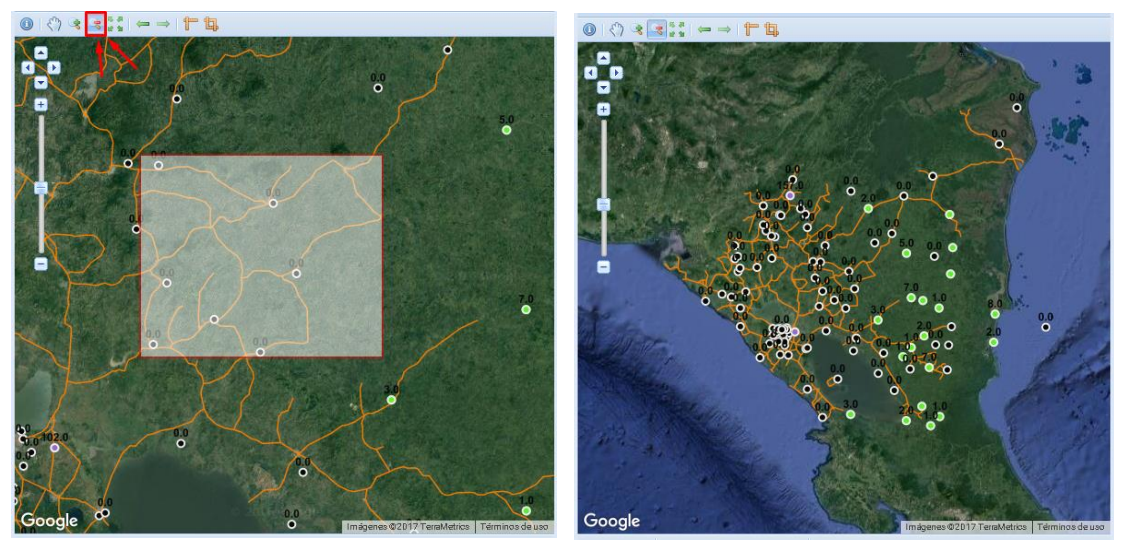

## 3.5. Herramienta "Measure Length"

Esta herramienta es usada para calcular distancia entre puntos que son colocados al hacer clic en el mapa, además se puede trazar una trayectoria haciendo clic en múltiples lugares en el mapa; la distancia en kilómetros será mostrada en la parte de central, con una etiqueta "Length"

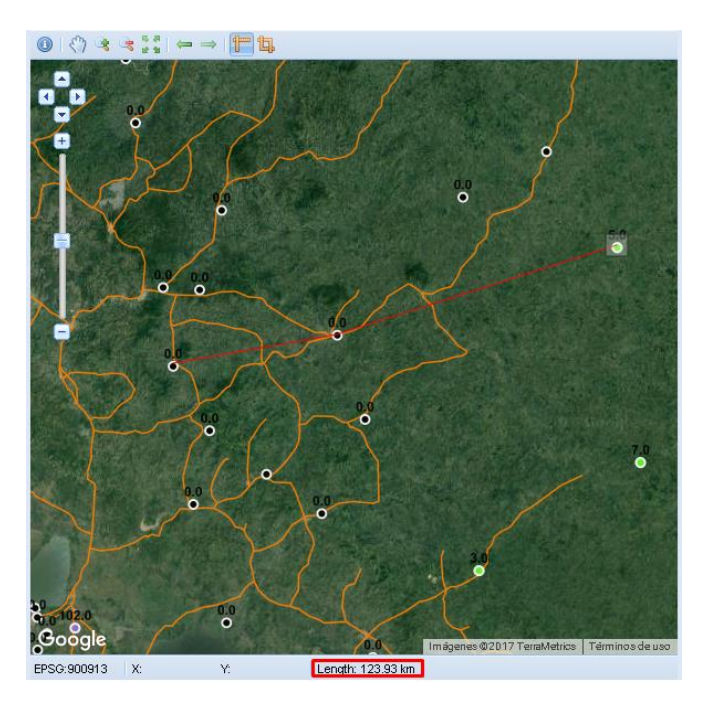

## 3.6. Herramienta "Measure Area"

Esta herramienta es usada para calcular área de un polígono, cuyos vértices son creados al hacer clic en el mapa; la distancia en kilómetros cuadrados será mostrada en la parte de central, con una etiqueta "Area".

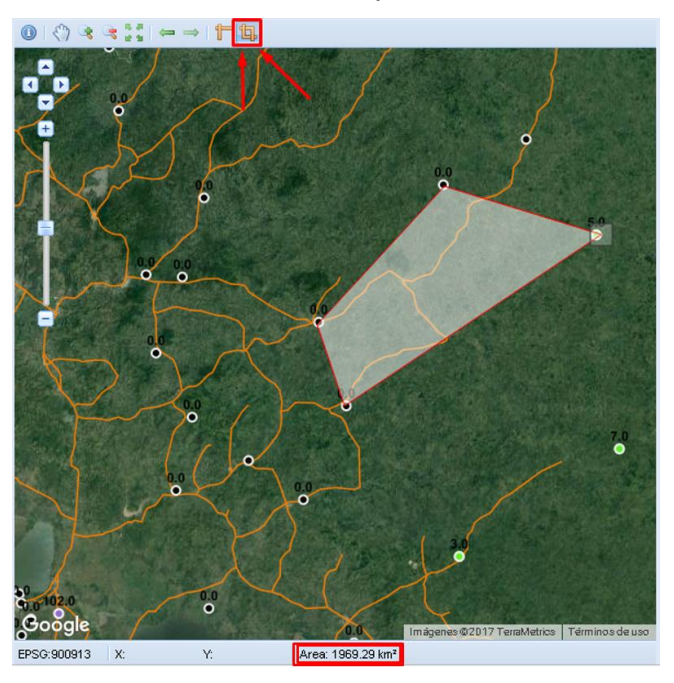